### TÄSSÄ: BEOVISION AVANT

Paina yhtä ainoata Beo4-kaukoohjaimen painiketta. 1

BeoVision Avant kääntyy Sinua kohti arvokkaan hienostuneesti. Mustat verhot liukuvat kuvaruudun sivuille näin paljastaen virheettömän kuvan. Ainutlaatuinen kuva- ja äänikokemus on odottamassa Sinua.

Beo4-kauko-ohjain on koko BeoVision Avant -televisionjärjestelmän avain. Se johdattaa Sinut viihtymisen maailmaan.

Tämä käyttöohje toimii oppaanasi.

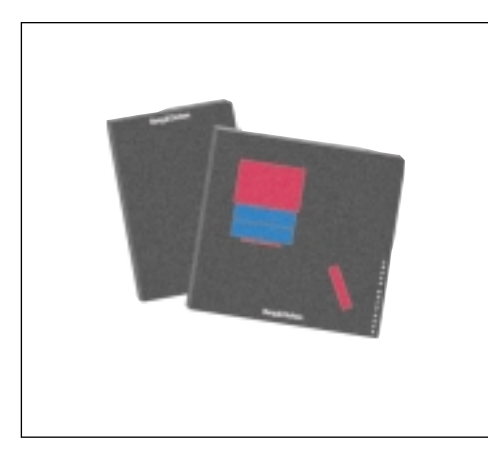

### Ennen kuin aloitat

BeoVision Avantin mukana toimitetaan kaksi opasta: käyttöohje ja käyttöönotto-ohje.

Tässä käyttöohjeessa kerrotaan kaikki BeoVision Avantin virittämiseen, esiasetuksiin ja laitteiston tarjoamiin, Beo4-ohjaimella hallittaviin mahdollisuuksiin liittyvät asiat.

Useimmat toiminnot on kuvattu painikekarttojen avulla, jotka opastavat Sinua laitteen käytössä kohta kohdalta. Myös kuvaus toimintoja ohjaavista valikoista on esitetty kunkin toiminnon kohdalla.

Ennen kuin pääset käyttämään BeoVision Avantiasi tämän oppaan ohjeiden mukaisesti, on tärkeää, että ensin seuraat huolella erillisen käyttöönotto-ohjeen ohjeita.

Käyttöönotto-ohjeessa kuvataan Avantin kaikki tarvittavat käyttöönottovalmistelut. Käyttöönotto-ohjeesta löydät myös laitteen hoitoa koskevat ohjeet sekä paljon muuta arvokasta, tulevaisuudessa tarvitsemaasi tietoa.

"Dolby", "Pro Logic" ja kaksois-D-tunnus ovat Dolby Laboratories Licensing Corporation -yhtiön rekisteröimiä avaramerkkejä.

#### 4 Käytön pääperiaatteet

Beo4 ja BeoVision Avant, 4 Beo4-ohjaimen pääperiaatteet, 5 Apua kuvaruutuvalikoihin, 6 Neuvoja asetuksiin, 7

### **9** Kanavien virittäminen ja esiasetukset Kanavien virittäminen, 10

Ajan asettaminen ja tarkistaminen, 15 Halutun katselusuunnan esiasettaminen, 16 Valikkoavun päälle- ja poiskytkentä, 17

#### 18 Pävittäistoimintojen pikakatsaus

# 21 TV-, satelliittivastaanotto- ja tekstitoiminnot

Päivittäiset toiminnot, 22 Kanavaluetteloiden käyttäminen, 23 Teksti-TV, 24 Kuva ja ääni, 31

#### 34 Kuvanauhuri

Pikanauhoitus, 34 Ulkopuoliset kuvaohjelmanlähteet, 36

### 38 Kuvaformaatit

Kuvasuhteen valinta, 38

#### 40 Ajastettu toisto

Ajastettu käynnistys ja sulkeutuminen, 40

#### 43 BeoVision Avant ja AV-järjestelmät

Surround-ääni, 44 Musiikkilaitteisto ja BeoVision Avant, 47 BeoVision Avant linkkihuoneessa, 48 Beo4-ohjaimen lisätoiminnot, 49

### 50 Lähikäyttö

Näyttötiedot, 50 BeoVision Avantin lähikäyttöpainikkeet, 51 Kuuloke- ja kameranauhuriliittimet, 51

#### 52 Valikkokatsaus

### **Beo4 ja BeoVision Avant**

Beo4-ohjaimella annetut ohjauskäskyt vastaanotetaan BeoVision Avantin oikeassa ylänurkassa sijaitsevan näyttöosan sisällä.

Ennen kuin ryhdyt käyttämään BeoVision Avantiasi, kannattaa uhrata hetki Beo4-ohjaimen pääpiirteisiin tutustumiseen.

BeoVision Avant -televisionjärjestelmäsi on suunniteltu kauko-ohjattavaksi Beo4-kauko-ohjaimella.

Beo4-ohjain kokoaa yhteen kaikki BeoVision Avantin ja uudempien Bang & Olufsen -musiikkilaitteiden perustoiminnot.

- Päivittäisiä toimintoja ohjataan Beo4kauko-ohjaimella. Ohjaimen näyttö vahvistaa ohjattavan, katseltavan ja kuunneltavan ohjelmanlähteen.
- Lisätoimintoja voidaan ohjata Beo4ohjaimen näytön avulla. Katso seuraavaa sivua.
- Pitemmälle vietyjä erikoistoimintoja ohjataan BeoVision Avantin kuvaruutuvalikoissa liikkumalla. Myös tähän ohjaamiseen käytetään Beo4-ohjainta (katso sivuja 6-7).

Huomaa: Muutamia perustoimintoja voidaan ohjata suoraan BeoVision Avantin näyttöosan takana olevista peruskäyttöpainikkeista. Tutustu sivuihin 50-51.

#### Beo4-ohjaimen painikkeet

Tässä oppaassa kuvattujen, vaihe vaiheelta selostettujen toimintojen yhteydessä Beo4ohjaimen painikkeet ja näyttötiedot esitetään seuraavasti:

| TV    | Suorakaiteen muotoiset painikkeet:<br>ohjelmanlähteet, numeropainikkeet<br>ja yhden toiminnon painikkeet                                           |
|-------|----------------------------------------------------------------------------------------------------|
|       | Tähtipainikkeen osat: askellus- ja<br>kelaustoiminnot                                                                                              |
| GO    | Pyöreä GO-painike: hyväksyntä ja<br>muistiintallennus                                                                                              |
|       | Tähtipainikkeen väriosilla ohjataan<br>erikseen selostettavia<br>erikoistoimintoja                                                                 |
| LIST  | LIST-painikkeen kohokuva kehottaa<br>käyttämään painiketta askeltamalla,<br>jolloin Beo4-ohjaimen näyttötiedot<br>vaihtuvat                        |
| STAND | Beo4-ohjaimen näyttörivi joko<br>vahvistaa ohjattavan<br>ohjelmanlähteen tai muuttaa<br>ohjaimen toimintaa LIST-painikkeen<br>painalluksen jälkeen |
|       |                                                                                                    |

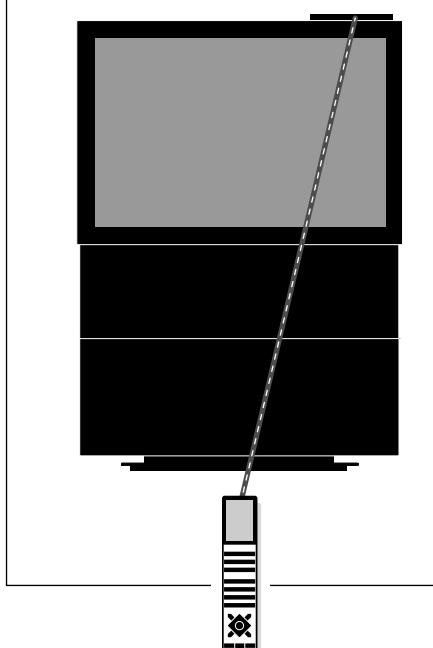

## Beo4-ohjaimen pääperiaatteet

Beo4-ohjain on jaettu viiteen alueeseen, joista kullakin on oma toimintonsa.

Painikkeet on järjestetty siten, että BeoVision Avantin kaikkien toimintojen ohjaaminen tapahtuu mahdollisimman yksinkertaisesti ja selväpiirteisesti. Ohjaimen näyttö vahvistaa ohjattavan ohjelmanlähteen, mutta jos painat LIST-painiketta, näyttörivi vaihtuu\*.

Beo4-ohjaimen viisi aluetta on tarkemmin esitetty sivun oikeassa laidassa.

\*Huomaa: Jos tässä käyttöohjeessa mainitaan jokin Beo4-ohjaimen LIST-painikkeen alta esiinkutsuttava toiminto, jota et kuitenkaan löydä, tutustu sivuun 49, *Beo4-ohjaimen lisätoiminnot*, jolla kerrotaan lisää uusien toimintojen lisäämisestä. Beo4-ohjaimen näyttö vahvistaa ohjattavan ohjelmanlähteen. Näyttöä käytetään myös apuna erikoistoimintojen ohjaamisessa.

> Ohjelmalähdepainikkeet käynnistämistä varten; ja painikkeet nauhoitusta varten, kun kuvanauhuri on kytketty.

Ohjaimen keskiosassa ovat numero-, teksti-TV- ja valikkopainikkeet.

Tähtipainikkeen sisällä olevia ohjauspainikkeita käytetään kelausja askellustoimintoihin, GO-painiketta hyväksyntään. Painikkeet on ryhmitelty mukavasti peukalon ulottuville. Väripainikkeilla on omia erikoistoimintoja, jotka kuvataan erikseen tässä oppaassa kunkin toiminnon kohdalla.

Ohjaimen alaosassa ovat voimakkuus- ja pysäytyspainikkeet sekä näyttöä ohjaava, lisätoimintoja esiinkutsuva LIST-painike.

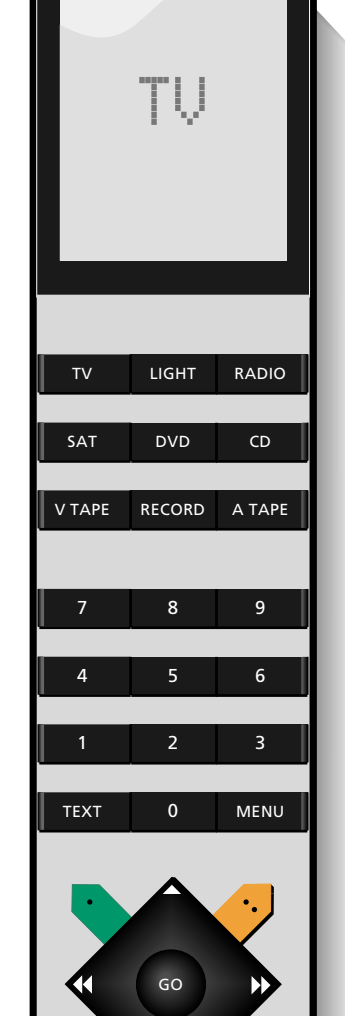

LIST

STOP

 $\wedge$ 

 $\sim$ 

EXIT

### Apua kuvaruutuvalikoihin

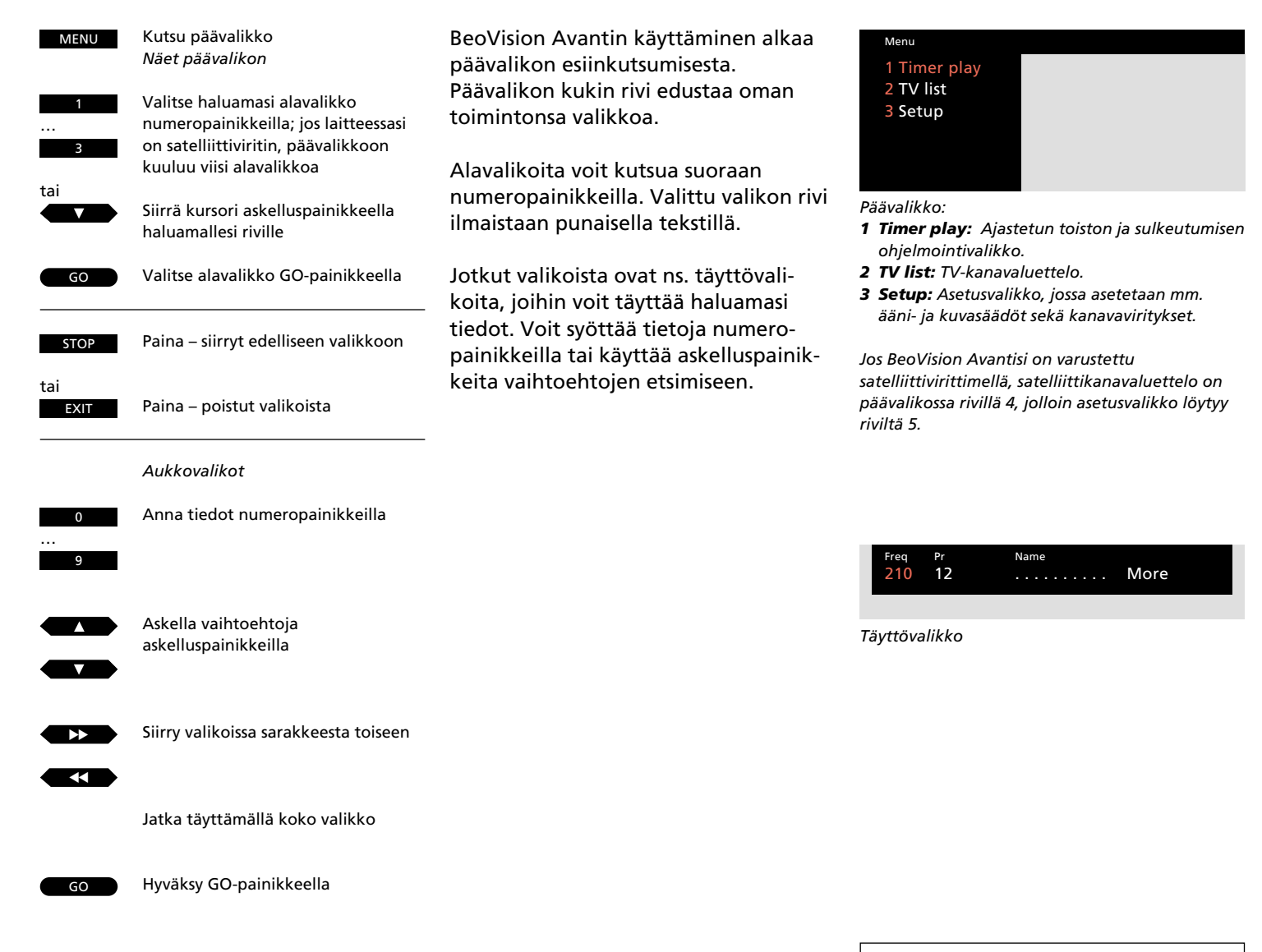

#### Valikko-opasteet

Joidenkin valikkojen yhteydessä pääset uuteen valikkoon MENU-painiketta uudelleen painamalla. Nämä lisätoiminnot on kuvattu tässä oppaassa kunkin valikon kohdalla.

### Neuvoja asetuksiin

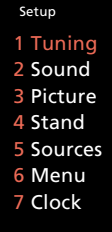

BeoVision Avantin asetusvalikkoon kuuluu kahdeksan eri toiminnon otsikkoa.

- **1 Tuning...** TV-kanavien, mahdollisesti satelliittikanavien sekä kuvanauhurin viritys.
- 2 Sound... Äänisäädöt.
- 3 Picture... Kuvasäädöt.
- 4 Stand... Jalustan kääntösuunnan esiasetukset.
- **5 Sources...** Tuo esiin ohjelmalähdevalikon, jonka avulla BeoVision Avantin liittimiin kytkemäsi ulkopuoliset kuvaohjelmalähteet on tallennettava.
- **6 Menu...** Valikko-opasteen päälle- ja poiskytkentä.
- 7 Clock... Laitteen kellon asetukset.

Kun ryhdyt virittämään BeoVision Avantin TV-kanavamuistipaikkoja, pääset viritystilaan hakemalla ensin päävalikon ja valitsemalla sieltä asetusrivin, jonka kautta puolestaan pääset viritysvalikkoon.

Jatka kanavaviritysten jälkeen tekemällä kaikki laitteen perusasetukset. Aseta kello oikeaan aikaan. Halutessasi voit myös esiohjelmoida jalustan kääntymissuunnan mieleiseksesi sekä tehdä laitteen perusasetuksiin haluamiasi muutoksia. Näihin voit käyttää asetusvalikon rivejä 4, 5, 6 ja 8.

Kuvan ja äänen säätöjä voit tehdä rivien 2 ja 3 takaa löytyvissä valikoissa. Esisäädetyt ääni- ja kuvatasot soveltuvat kuitenkin yleensä kaikkiin katseluolosuhteisiin. Kutsu päävalikko

Valitse asetusvalikko; jos laitteessasi on satelliittiviritin, asetusvalikon otsikko on rivillä 4

Halutessasi voit siirtyä eteenpäin alasaskelluspainikkeella; kutsu valikko GO-painikkeella Näet asetusvalikon

Valitse haluamasi rivi numeropainikkeilla

Useimmat asetusvalikon riveistä ovat täyttövalikkojen otsikoita, vaikka esimerkiksi viritysvalikko kutsuu vielä yhden apuvalikon, joka kehottaa valitsemaan viritettävän ohjelmanlähteen (esim. TV)

Anna tarvittavat tiedot numeropainikkeilla

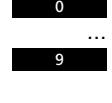

Askelluspainikkeilla voit askeltaa vaihtoehtoja ja esimerkiksi käynnistää virityksen

Kelauspainikkeilla voit siirtyä sarakkeesta toiseen

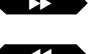

Jatka täyttämällä kaikki puuttuvat kohdat

Hyväksy GO-painikkeella

8 -

Tässä jaksossa selostetaan, miten Avantin asemaviritykset ja esiasetukset tehdään. Tämän jakson toimenpiteet on joko Sinun itse tai oman Bang & Olufsen -kauppiaasi toimesta tehtävä BeoVision Avantia ensimmäistä kertaa käyttöönotettaessa.

Tämän jakson ohjeista on varmasti hyötyä myöhemminkin silloin, kun haluat virittää uusia TV-kanavia tai muuttaa laitteen perusasetuksia.

- 10 Kanavien virittäminen TV-kanavien virittäminen, 10 Satelliittikanavien virittäminen, 12
- 15 Kello Ajan asettaminen ja tarkistaminen, 15
- 16 Jalusta Halutun katselusuunnan esiasettaminen, 16
- 17 Valikkoapu Valikkoavun päälle- ja poiskytkentä, 17

### TV-kanavien virittäminen

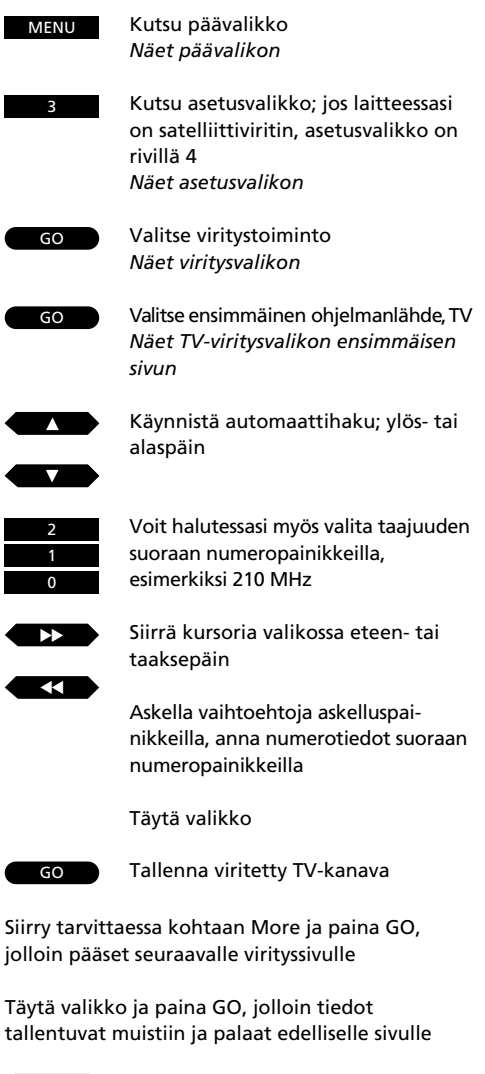

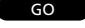

Paina GO, jolloin viritystiedot tallentuvat muistiin

EXIT

Jos haluat poistua valikoista, paina EXIT, jos haluat jatkaa virittämistä, paina GO TTV-kanavien virittäminen lähtee liikkeelle viritysvalikon TV-virityssivulta. Voit käyttää laitteiston automaattihakua tai valita kanavan taajuuden suoraan numeropainikkeilla.

Voit esivirittää kaikkiaan 99 TVkanavaa, joille voit antaa myös haluamasi nimen.

Kun olet täyttänyt ensimmäisen viritysvalikon, voit tallentaa kanavan muistiin. Voit tarvittaessa myös siirtyä seuraavaan valikkoon ja siellä hienovirittää kanavaa, määritellä onko dekooderi käytössä, sekä valita äänityypin ja kuvasuhteen.

Seuraavalla sivulla on tarkemmin esitelty kummankin viritysvalikon sisältö.

Huomaa: Jos ensimmäisellä virityssivulla on sarake *System*, varmista ennen asemaviritystä, että valittu värijärjestelmä on oikea.

Huomaa: Jos Bang & Olufsen -kuvanauhuri (BeoCord V 8000) on kytketty BeoVision Avantiisi, siihen viritetyt kanavat siirtyvät automaattisesti kuvanauhuriin. Jos haluat tutustua nauhoituksen erikoistietoihin, pääset niihin kuvanauhurin oman viritysohjeen avulla. Lisätietoja kuvanauhurin omassa käyttöohjeessa.

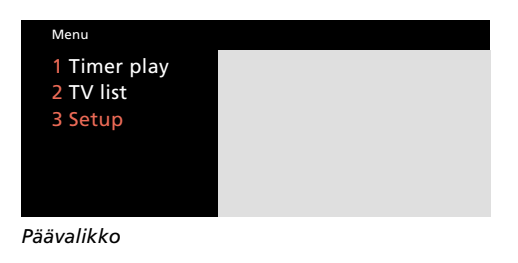

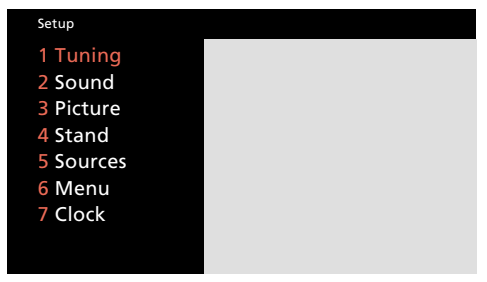

Asetusvalikko

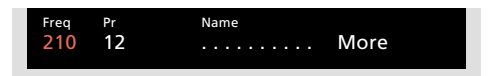

TV-viritysvalikon ensimmäinen sivu

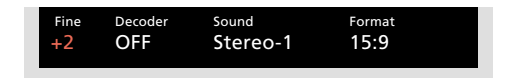

TV-viritysvalikon toinen sivu

Mitä on ensimmäisessä TV-viritysvalikossa... Freq (taajuus): Automaattihaku pysähtyy riittävän voimakkaan lähetteen kohdalla. Jos tiedät lähetysaseman taajuuden, voit syöttää sen suoraan numeropainikkeilla.

(System)... Jos System ilmestyy valikkoon, valitse ennen virittämistä oikea järjestelmä.

- B/G... PAL/SECAM B/G:lle
- I... PAL I:lle
- L... SECAM L:lle
- M... NTSC:lle
- D/K... PAL/SECAM D/K:lle

Huomaa: Kaikkia vaihtoehtoja ei ehkä ole käytettävissä, tämä riippuu laitteen versiosta.

**Pr** (muistipaikan numero): Valitse kanavalle haluamasi muistipaikka numeropainikkeilla (1-99).

*Name* (nimi): Muistipaikalle annettu nimi ilmestyy TV-kanavaluetteloon.

Nimi koostuu korkeintaan kymmenestä merkistä. Yksi merkki voi olla kirjain (A-Z), numero tai piste.

Paina ▲ tai ▼ valitaksesi halutun merkin. 0-painikkeella voit vaihtaa isoista kirjaimista pieniin ja toisin päin. ▶-painikkeella pääset siirtämään kursoria seuraavan merkin kohdalle.

Paina lopuksi GO-painiketta tai siirry sarakkeeseen More... Kun olet saanut tarvittavat tiedot täytettyä, tallenna viritystiedot GO-painikkeella, tai...

**More...** Toiseen TV-viritysvalikkoon pääset siirtämällä kursorin kohtaan *More* ja painamalla GO. Toisessa valikossa voit tehdä hienoviritystä, määritellä onko dekooderi käytössä, sekä valita äänityypin ja kuvasuhteen.

#### Mitä on toisessa TV-viritysvalikossa...

**Fine** (hienoviritys): TV etsii viritysvaiheessa automaattisesti parhaan mahdollisen kuvan. Joskus viereinen kanava voi hieman häiritä kuvaa, jolloin hienoviritys on tarpeen. Hienovirityksen säätöalue on +- 8 askelta perustaajuuteen nähden.

(Decoder)... ilmestyy vain, jos olet valinnut Decoder tai Auto ohjelmalähdevalikosta. Halutessasi saat dekooderin kytkeytymään päälle automaattisesti salattua kanavaa valitessasi. Aseta kohta Decoder johonkin ON-tilaan allaolevista vaihtoehdoista.

| ON/AV | (dekooderi päällä): Sekä kuva- että                      |
|-------|----------------------------------------------------------|
|       | äänisignaali on salattu.                                 |
| ON/V  | (dekooderi päällä): Pelkkä                               |
|       | kuvasignaali on salattu.                                 |
| OFF   | (dekooderi pois päältä): Dekooderi ei<br>ole kytkettynä. |
|       |                                                          |

Yleensä salatuissa kanavissa sekä kuva että ääni on salattu, joten valitse asetus ON/AV. Jos pelkkä kuva on salattu, käytä ON/V-asetusta. Jos käytät ON/AV-asetusta pelkästään salattua kuvaa lähettävällä kanavalla, saattaaa ääni jäädä puuttumaan.

Huomaa: Jos ulkopuolinen dekooderi on liitetty BeoVision Avantin AV-liitäntään ja *Decoder-2* on lisätty AV-ohjelmalähdevalikkoon, voit valita 1/AV tai 1/V dekooderille-1 ja 2/AV tai 2/V dekooderille-2. Voit myös valita *OFF*, jolloin dekooderi on pois päältä.

**Sound...** (mono/stereo/kieli): Monikielisinä lähetettävissä ohjelmissa on mahdollista valita kuunneltava kieli. Myös valinta mono- ja stereoäänen välillä on mahdollista. Paina ▲ tai ▼ valitaksesi halutun äänimuodon, kun löydät haluamasi asetuksen tallenna painamalla GO. Huomaa: Vaikka tallennatkin toivomasi äänikanavan perusasetukseksi, voit silti TVohjelmaa katsoessasi valita haluamasi tarjolla olevista äänivaihtoehdoista.

Etsi LIST-painikkeen avulla Beo4-ohjaimen näyttöön SOUND\*. Paina sitten GO toistuvasti haluamasi äänen valitsemiseksi. Sivulla 33 kerrotaan lisää eri äänikanavista.

\*Huomaa: SOUND -toiminnon etsiminen LISTpainikkeen avulla Beo4-ohjaimen näyttöön edellyttää, että toiminnot on lisätty ohjaimen toiminneluetteloon. *Katso Beo4-ohjaimen lisätoiminnot* sivulta 49.

**Format...** Käytettävissä on kaksi kuvasuhdetta. jotka voit tallentaa jokaiselle TV-kanavalle. Oletussuhteena on 15:9, mutta jos kuvan vasemmalle ja oikealle laidalle ilmestyy häiriöitä, kuvasuhde kannattaa muuttaa muotoon 14:9. Laitteen elektroninen verho peittää tällöin mahdolliset häiriöt. Voit silti muuttaa kuvaformaatteja jokaiselle ohjelmalle, vaikka olisitkin tallentanut tietyn kuvasuhteen muistiin. Katso sivut 38-39.

#### Viritetyn TV-kanavan poistaminen

Paina MENU ja kutsu esiin päävalikko. Paina 2, saat esiin televisiokanavaluettelon. Käytä ▲ ja ▼-painikkeita siirtääksesi osoittimen haluamasi poistettavan kanavan kohdalle. Paina MENU. Kun Del? ilmestyy, paina GO ja poista kanava. Katso sivulta 23, *kanavaluettelot*, lisätietoja.

### Satelliittikanavien virittäminen

| MENU                        | Kutsu päävalikko                                                                               | Ennen kuin aloitat       |
|-----------------------------|------------------------------------------------------------------------------------------------|--------------------------|
|                             | Näet päävalikon                                                                                | Jos ryhdyt virittämään j |
| 4                           | Kutsu asetusvalikko                                                                            | varmista ennen kanava    |
|                             | Näet asetusvalikon                                                                             | viritysvalikon seuraaval |
| GO                          | Valitse ensimmäinen rivi, Tuning                                                               | Tutustu seuraavan sivur  |
|                             | Näet viritysvalikon                                                                            |                          |
| 2                           | Kutsu satelliittikanavien                                                                      | Satelliittikanavien      |
|                             | viritysvalikko                                                                                 | käytetään vastaava       |
|                             | Naet satelliittikanavien viritysvalikon<br>ensimmäisen sivun                                   |                          |
|                             |                                                                                                | Sekä satelliittitelev    |
|                             | Käynnistä automaattihaku ylös- tai                                                             | kanavia varten on        |
|                             | alaspäin                                                                                       | paikkaa. Myös kan        |
|                             | Voit halutessasi valita taajuuden                                                              | on mahdollista.          |
|                             | myös suoraan numeropainikkeilla                                                                |                          |
|                             | Siirrä kohdistinta valikon sarak-                                                              | Satemittikanavien        |
|                             | keesta toiseen                                                                                 | tarvittaessa hienov      |
|                             |                                                                                                | iuutta, määritellä l     |
|                             | Askella vaihtoehtoja askellus-<br>nainikkeilla                                                 | dekooderin, sekä r       |
|                             | parmickenia                                                                                    | vastaanotettavan         |
|                             | Täytä valikko                                                                                  | Äänitoimintojen a        |
| GO                          | Tallenna lopuksi valikon tiedot                                                                | on erillinen äänivi      |
|                             |                                                                                                | paaset kanavavirit       |
| Tarvittaessa<br>GO-painikke | voit siirtyä sarakkeeseen <i>More,</i> jolloin<br>eella pääset viritysvalikon toiselle sivulle | sivun kautta.            |
|                             |                                                                                                | Molempien valikoi        |

Täytä valikko ja paina GO, jolloin tallennat tiedot ja palaat edelliselle sivulle

GO

Tallenna kaikki tiedot

EXIT Jos haluat poistua valikoista, paina EXIT; jos haluat jatkaa virittämistä, paina GO os ryhdyt virittämään jollakin muulla ähetysjärjestelmällä lähetettäviä kanavia, armista ennen kanavanhaun käynnistämistä, että iritysvalikon seuraavalla sivulla oleva ärjestelmänvalintasarake on oikeassa tilassa. utustu seuraavan sivun ohjeisiin.

Satelliittikanavien virittämiseen käytetään vastaavaa viritysvalikkoa\*.

Sekä satelliittitelevisio- että -radiokanavia varten on yhteensä 119 muistipaikkaa. Myös kanavien nimeäminen on mahdollista.

Satelliittikanavien viritysvalikkoon kuuluu myös toinen sivu, jolla voit tarvittaessa hienovirittää lähetystaajuutta, määritellä käytettävän dekooderin, sekä myös valita vastaanotettavan äänikanavan. Äänitoimintojen asetuksiin käytössäsi on erillinen ääniviritysvalikko, jonne pääset kanavaviritysvalikon toisen sivun kautta.

Molempien valikoiden yksityiskohdat on kuvattu seuraavilla sivuilla.

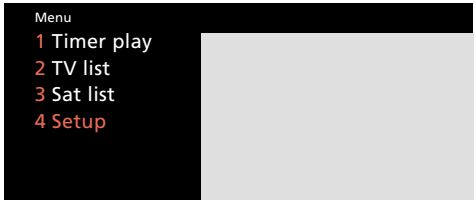

### Päävalikko

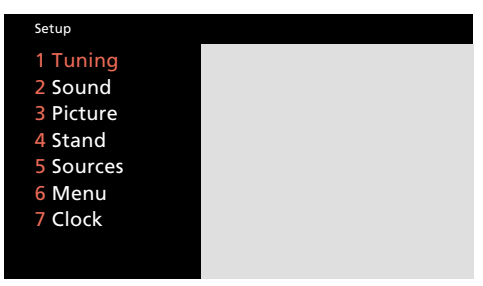

Asetusvalikko

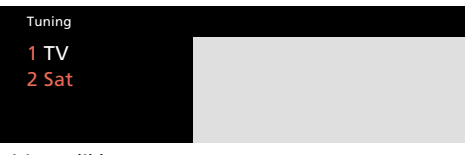

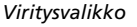

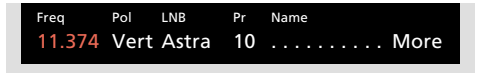

Satelliittikanavien viritysvalikon ensimmäinen sivu

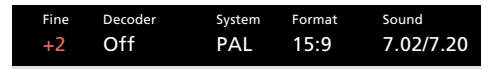

Satelliittikanavien viritysvalikon toinen sivu

\*Huomaa: Satelliittikanavien vastaanotto edellyttää, että BeoVision Avantiisi on asennettu vastaava asennussarja.

#### Satelliittikanavien viritysvalikon ensimmäinen sivu

*Freq* (lähetystaajuus): Automaattihaku pysähtyy ensimmäisen riittävän voimakkaan aseman kohdalle. Ellei kanava ole haluamasi, käynnistä haku uudelleen askelluspainikkeilla.

Voit halutessasi myös valita taajuuden suoraan numeropainikkeilla.

**Pol** (polarisaatio): Valitse polarisaatio askelluspainikkeillla.

| Vert: | Pystypolarisaatio |
|-------|-------------------|
| Hor:  | Vaakapolarisaatio |

00 – 63: Polarisaatiotason numeerinen ilmaisu; käytössä ainoastaan magneettisen ja mekaanisen polarisaationvaihtajan yhteydessä (skew)\*

**Pos** (antennin asento): Sarake ilmestyy valikkoon ainastaan, jos laitteistoosi kuuluu antenninohjain. Antennin asento ilmaistaan lukuarvolla.

LNB (taajuusmuuntimen valinta)

Jos olet määritellyt ulkoyksikkövalikossa käyttöösi usemapia taajuusmuuntimia, voit valita tässä sarakkeessa kanavamuistipaikkakohtaiseseti käyttämäsi muuntimen\*. Vaihtoehdot ovat Astra, 1West, Hot Bird, Uni-LNB, Telecom, SMATV, Custom sekä None. Tekemäsi taajuusmuunninvalinnat osoitetaan viritysvalikon ensimmäisellä sivulla.

\* Huomaa: Lisää ulkoyksikkövalikosta ja siihen liittyvistä asetuksista kerrotaan erillisessä ODU Setting-up Guide -oppaassa.

**Pr** (kanavamuistipaikka): Esiviritettävä kanavamuistipaikka (1-119).

**Name** (kanavan nimeämistoiminto): Halutessasi voit myös nimetä kanavan.

Kanavan nimeä vastaavat kymmenen pistettä kuvaavat, että nimi voi koostua jopa kymmenestä merkistä: käytössäsi ovat kirjaimet A-Z, numerot sekä piste. Ryhdy kirjoittamaan punaisen kursorin kohdalta.

Valitse kursorin kohdalla oleva merkki askelluspainikkeilla. 0-painikkeella voit vaihtaa isoista kirjaimista pieniin ja takaisin. Kursoria voit siirtää ▶ -painikkeella. Kirjoita näin koko nimi.

Huomaa: Voit halutessasi merkitä satelliittiradiokanavat esimerkiksi *R*-kirjaimella, jolloin ne on helppo tunnistaa kanavaluettelovalikossa.

Kun olet täyttänyt valikon tiedot, tallenna ne GO-painikkeella. Voit myös siirtää kohdistimen sarakkeeseen *More* ja siirtyä seuraavalle sivulle.

More (toinen virityssivu): Toisella viritysvalikon sivulla voit tarvittaessa hienovirittää lähetystaajuutta, määritellä käytettävän dekooderin, valita lähetysjärjestelmän sekä myös valita äänijärjestelmän. Siirrä kohdistin sarakkeeseen More ja kutsu toinen sivu GO-painikkeella.

Satelliittikanavien viritysvalikon toinen sivu

*Fine* (hienoviritys): Voit hienovirityksellä huonoissa vastaanotto-olosuhteissa yrittää parantaa automaattihaun etsimää kanavaa.

**(Decoder)...** ilmestyy vain, jos olet valinnut Decoder tai Auto ohjelmalähdevalikosta. Dekooderi mahdollistaa salattujen, yleensä eri lähetysjärjestelmällä lähetettävien kanavien vastaanottamisen.

Saat dekooderin kytkeytymään kanavaa valittaessa päälle automaattisesti. Käytettävissäsi ovat seuraavat vaihtoehdot:

 ON/AV:
 Dekooderi on päällä, sekä ääni- että kuvasignaali on salattu.

 ON/V:
 Dekooderi on päällä, pelkkä kuvasignaali on salattu.

 OFF:
 Dekooderi on pois päältä.

Yleensä salattujen satelliittikanavien vastaanottoon käytetään asetusta ON/AV, jolloin sekä kuva että ääni dekoodataan. Jos pelkkä kuva on salattu, valitse asetus ON/V. Jos käytät pelkästään kuvan salaavilla kanavilla asetusta ON/AV, saattaa ääni jäädä puuttumaan.

Huomaa: Jos Avantin AV-liittimeen on liitetty toinen dekooderi (ja vastaavat tiedot asetettu ohjelmanlähdevalikkoon), käytettävissäsi ovat vaihtoehdot 1/AV, 1/V, 2/AV, 2/V ja OFF. Katso myös lisälaitteista kertovaa sivua 36.

**System** (lähetysjärjestelmä): Voit myös valita lähetysjärjestelmän vaihtoehdoista PAL, MAC tai BB (baseband – kantataajuus). Huomaa, että MAC- ja BB-asetuksilla äänitoimintojen valitseminen edellyttää dekooderiasetusta ON/V.

>> Seuraavalla sivulla kerrotaan lisää valikkojen sisällöstä, myös äänivalikosta.

>> Seuraavalla sivulla kerrotaan, miten muistiin tallennettu satelliittikanava poistetaan.

#### Huomaa

BeoVision Avantin satelliittivastaanottimen muistiin on valmiiksi viritetty joidenkin tällä hetkellä lähettävien satelliittien taajuudet. Kuvasuhde... Käytettävissä on kaksi kuvasuhdetta. Voit tallentaa jokaiselle satelliittikanavalle oman kuvasuhteen. Oletussuhteena on 15:9, mutta jos kuvan vasemmalle ja oikealle laidalle ilmestyy häiriöitä, kuvasuhde kannattaa muuttaa muotoon 14:9. Laitteen elektroninen verho peittää tällöin mahdolliset häiriöt. Voit edelleen muuttaa kuvaformaatteja jokaiselle ohjelmalle, vaikka olisit tallentanut tietyn kuvasuhteen muistiin. Katso sivut 38-39.

**Sound** (äänikanavien valinta): Satelliittilähetyksissä käytetään useita eri äänikanavia, joilla lähetetään esimerkiksi radiokanavia tai monikielisiä selostuksia. Tarvittaessa voit myös virittää ääniapukantoaallon taajuutta, kunnes löydät etsimäsi äänikanavan\*.

Askella äänikanavia askelluspainikkeilla, kunnes löydät tallennettavaksi haluamasi äänikanavan.

Huomaa: Vaikka jokin äänikanava on esivalittu, voit silti askeltaa eri äänikanavia vaikkapa kesken ohjelman katselun tai kuuntelun. Sivulla 33 kerrotaan äänikanavista lisää.

\* Huomaa: Äänivalikon löydät painamalla MENUpainiketta kohdistimen ollessa sarakkeessa Sound.

#### Ääniviritysvalikko

**Sound** (äänijärjestelmä) Valitse stereo- tai monoääni askelpainikkeilla.

**Freq** (äänitaajuus) Tässä sarakkeessa voit virittää valitun monoäänikanavan taajuutta. **Bandwith** (apukantoaallon kaistanleveys) Voit valita kaistanleveydeksi 130, 280 tai 450 kHz. Käytä valintaan askelpainikkeita. Stereovastaanotossa kaistanleveydeksi valitaan automaattisesti aina 130 kHz.

**Deemphasis** (esikorostus) Satelliittivastaanotossa käytetään erilaisia äänen esikorostusjärjestelmiä kompensoimaan siirtotien häviöitä. Valitse 50 tai 75 mikrosekuntia tai J17-järjestelmä.

**Expand** (dynamiikanlaajennus) Stereona lähetettävissä satelliittitelevisio- ja radiokanavissa käytetään yleisesti standardin mukaista dynamiikanlaajennusta. Valitse asetus *On* tai *Off.* 

**Sound level** (äänen voimakkuustaso) Satelliittikanavien äänen voimakkustasossa on eroja, ja tässä sarakkeessa voit valita käytettävän tason. Valitse *Normal* (tavanomainen) tai *Low* (matala).

**Picture** (kuvaruudun pimennys) Kuvaruudun pimennystoiminnon ansiosta et satelliittiradiokanavia kuunnellessasi joudu katselemaan siihen kuulumatonta kuvaa. Asennossa On näet kuvan (satelliitti-TV-kanavat), asennossa Off kuvaruutu on pimennetty (satelliittiradiokanavat).

| Sound<br>Stereo | Left<br>7.02 | Right<br>7.20 | Bandwidth 130 KHZ |         |
|-----------------|--------------|---------------|-------------------|---------|
| Deemphasis      | Expand       | Soun          | d level           | Picture |
| 75              | On           | Nor           | mal               | On      |

Ääniviritysvalikossa voit muuttaa kaikkia satelliittikanavan ääneen liittyviä asetuksia.

#### Viritetyn satelliittikanavan poistaminen

Paina MENU ja kutsu esiin päävalikko. Paina 3, saat esiin satelliittikanavaluettelon. Käytä ▲ ja ▼-painikkeita siirtääksesi osoittimen haluamasi poistettavan kanavan kohdalle. Paina MENU. Kun Del? ilmestyy, paina GO poista kanava. Katso sivulta 23, *kanavaluettelot*, lisätietoja.

### KELLO

### Ajan asettaminen ja tarkistaminen

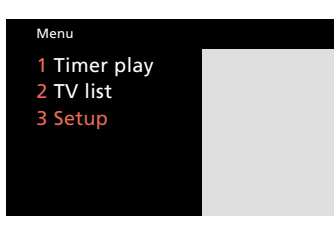

#### Päävalikko

| Setup     |  |
|-----------|--|
| 1 Tuning  |  |
| 2 Sound   |  |
| 3 Picture |  |
| 4 Stand   |  |
| 5 Sources |  |
| 6 Menu    |  |
| 7 Clock   |  |
|           |  |
|           |  |

Asetusvalikko

| Time<br>14:00 | Tue | <sup>Date</sup><br>23 Aug | <sup>Year</sup><br>1994 | Synch<br>TV 3 | Display<br>Yes |
|---------------|-----|---------------------------|-------------------------|---------------|----------------|
|               |     |                           |                         |               |                |

| Kellovalik | 'ko; kuvassa ke | llo on 14.0 | 10.               |
|------------|-----------------|-------------|-------------------|
| BeoVision  | Avantissa käy   | tetään seu  | raavia ilmaisuja: |
| Jan –      | tammikuu        | Mon –       | maanantai         |
| Feb –      | helmikuu        | Tue –       | tiistai           |
| Mar –      | maaliskuu       | Wed –       | keskiviikko       |
| Apr –      | huhtikuu        | Thu –       | torstai           |
| May –      | toukokuu        | Fri –       | perjantai         |
| Jun –      | kesäkuu         | Sat –       | lauantai          |
| Jul –      | heinäkuu        | Sun –       | sunnuntai.        |
| Aug –      | elokuu          |             |                   |
| Sep –      | syyskuu         |             |                   |
| Oct –      | lokakuu         |             |                   |

Nov marraskuu

Dec ioulukuu

BeoVision Avantin oma, 24-tuntinen kello mahdollistaa ajastettujen ohjelmointien toteuttamisen. Voit halutessasi myös tahdistaa Avantin kellon valtakunnallisen TV-kanavan teksti-TV-lähetteeseen.

#### Ajan asetus ja tahdistaminen

Käynnistä TV-kanava, johon haluat tahdistaa. Varmista, että se lähettää teksti-TV-tietoa. Avaa kellovalikko ja tarkista, että Synch-merkki on asetettu haluamasi kanavanumeron kohdalle.

#### Kellonajan omavalintainen asettaminen

Jos et halua käyttää tekstitahdistusta, aseta Synchsarake tilaan No. Aseta kellonaika numeropainikkeilla.

#### Kellonajan pysyvä näyttö

Jos haluat kellonajan pysyvän BeoVision Avantin näytössä jatkuvasti (laitteen ollessa käyttötilassa), aseta Display-sarake tilaan Yes. Vaikka valitsetkin kellonäytön, saat silti lyhyen vahvistuksen kaikille käskyillesi.

#### Kellonajan näyttö kutsuttaessa

Jos et halua kellonaikaa laitteen näyttöön iatkuvasti, aseta Display-sarake tilaan No. Voit silti katsoa kelloa halutessasi. Etsi LIST-painikkeen avulla ohjaimen näyttöön CLOCK ja paina GO.

Valitse valtakunnallinen, teksti-TVpalvelua lähettävä TV-kanava Kutsu päävalikko Näet päävalikon

Kutsu asetusvalikko; jos laitteessasi on satelliittiviritin, asetusvalikko on rivillä 4 Näet asetusvalikon

Valitse rivi 7. Clock Näet kellovalikon

#### Tahdistaminen teksti-TV:seen

Paina, siirtyäksesi kohtaan Synch

Paina, etsiäksesi kanavanumeron

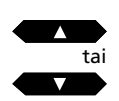

 $\rightarrow$ 

MENU

Aseta muut valikon tiedot askellus- ia numeropainikkeilla ja tallenna ne lopuksi GO-painikkeella

#### Kellonajan asettaminen ilman tekstitahdistusta

Siirrä kohdistin Time-sarakkeeseen ▶ - ja ◀ -painikkeilla Aseta kellonaika numeropainikkeilla

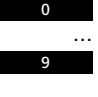

Siirry seuraavaan sarakkeeseen 🍉 -painikkeella, täytä tiedot askel- ja numeropainikkeilla

Tallenna kellonaika GO-painikkeella

Poistu valikoista EXIT-painikkeella

EXIT

GO

# Halutun katselusuunnan esiasettaminen

Turn TV to preferred position

esiasetukset tehdään

Jalustavalikko; valikko, jossa katselusuuntien

| MENU | Kutsu päävalikko<br><i>Näet päävalikon</i>                                                                                   | BeoVision Avantin moottoroidun<br>jalustan ansioista voit kääntää koko                                                | <sub>Menu</sub><br>1 Timer play   |
|------|----------------------------------------------------------------------------------------------------|----------------------------------------------------------------------------------------------------|-----------------------------------|
| 3    | Valitse asetusvalikko; jos laitteessasi<br>on satelliittiviritin, asetusvalikko on<br>rivillä 4<br><i>Näet asetusvalikon</i> | laitteistoa Beo4-kauko-ohjaimella.<br>Kun suljet laitteiston, se kääntyy<br>automaattisesti valmiustila-asentoon (0). | 2 TV list<br>3 Setup              |
| 4    | Kutsu jalustavalikko<br><i>Näet jalustavalikon</i>                                                                           | Voit esiasettaa kaksi katselusuuntaa<br>(asennot 1 ja 2) sekä lisäksi valita                                          | Päävalikko                        |
|      | Valitse askelluspainikkeilla katse-<br>lusuunnan muistipaikka; 1, 2 tai 0                                                    | haluamasi valmiustila-asennon (0)*.<br>Näin BeoVision Avant kääntyy                                                   | Setup<br>1 Tuning<br>2 Sound      |
|      | Käännä laitteisto haluttuun<br>suuntaan                                                                                      | automaattisesti haluamsi suuntaan.<br>Kun käynnistät Avantisi, se kääntyy                                             | 3 Picture<br>4 Stand<br>5 Sources |
| GO   | Tallenna katselusuunta muistiin                                                                                              | asentoon 1. Voit nyt kääntää sen<br>kauko-ohjaimella asentoon 2, 0 tai 1.                                             | 6 Menu<br>7 Clock                 |
|      | Toista menettely kaikille kolmelle<br>katselusuunnalle                                                                       | *Huomaa: Voit kääntää BeoVision Avantia paitsi<br>◀◀- ja ▶▶ -painikkeilla, myös käsin.                                | Asetusvalikko                     |
| FXIT | Poistu valikoista                                                                                                    |                                                                                                    | Stand position                    |

### VALIKKOAPU

### Valikkoavun päälle- ja poiskytkentä

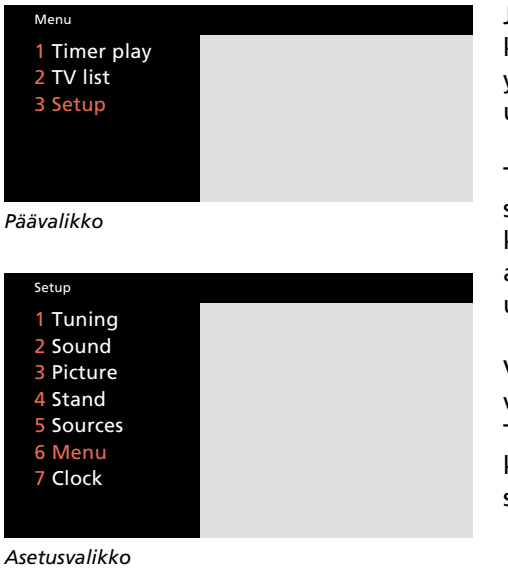

Menu reminder On

Valikkoavun oma valikko; voit valita, käytätkö valikkoapua vai et Joissakin tilanteissa BeoVision Avantia käyttäessäsi saat kuvaruutuvalikkoon ylimääräisen valikon MENU-painiketta uudelleen painamalla.

Tästä ylimääräisen valikon mahdollisuudesta muistutetaan kunkin valikon kohdalla viestillä, jonka näet valikon alalaidassa; esim. "Press MENU to call up Teletext".

Voit halutessasi kytkeä tämän valikkoaputoiminnon pois käytöstä. Tällöin voit tietenkin yhä käyttää kaikkia MENU-painikkeen esiinkutsumia lisävalikoita.

| а | Kutsu päävalikko<br>Näet päävalikon                                                                                 | MENU |
|---|----------------------------------------------------------------------------------------------------|------|
| а | Kutsu asetusvalikko; jos laitteessasi<br>on satelliittiviritin, asetusvalikko on<br>rivillä 4<br>Näet asetusvalikon | 3    |
| n | Valitse rivi 6, Menu<br>Näet valikkoavun valikon                                                                    | 6    |
|   | Valitse askelluspainikkeella valik-<br>koapu joko päälle tai pois käytöstä                                          |      |
|   | Tallenna valintasi                                                                                                  | GO   |
|   | Poistu valikoista                                                                                                   | EXIT |

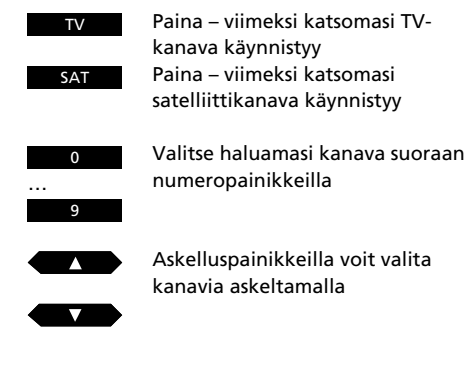

# TV-tai satelliittivastaanoton käynnistäminen

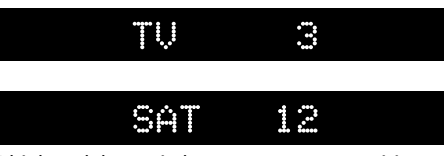

Ohjelmanlähteen ja kanavan näyttö BeoVision Avantissa Käynnistä haluamasi ohjelmanlähde suoraan ohjelmanlähdepainikkeella, TV tai SAT, jolloin BeoVision Avant kääntyy kohti esiasetettua katselusuuntaa, ja viimeksi katselemasi kanava ilmestyy näkyviin.

Nyt voit valita haluamasi kanavamuistipaikan.

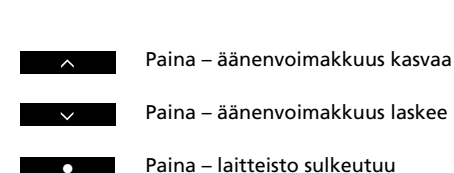

Äänenvoimakkuuden säätö ja sulkeminen

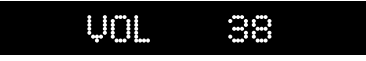

Äänenvoimakkuuden ilmaisu

Äänenvoimakkuutta muutetaan Beo4ohjaimen voimakkuuspainikkeella, jolla myös kaiuttimien pikavaimennus tapahtuu.

BeoVision Avant sulkeutuu punaisella valmiustilapainikkeella.

### ... PIKAKATSAUS

# Laitteen kääntäminen

Kun käynnistät BeoVision Avantin, se kääntyy automaattisesti esiasetettuun katselusuuntaan. Tämän lisäksi voit kääntää laitteen haluamaasi suuntaan koska tahansa.

Laitteiston muistissa on kolme katselusuuntaa: asento 1 (käynnistyssuunta), asento 2 (vaihtoehtoinen suunta) sekä asento 3 (valmiustila-asento).

Sivulla 16 kerrottiin, miten katselusuunnat esiasetetaan.

# STAND

Näyttö vahvistaa kääntötilan

| Etsi ohjaimen näyttöön STAND                                              | LIST |
|---------------------------------------------------------------------------|------|
| Paina – laittteisto kääntyy<br>vasemmalle                                 |      |
| Paina – laitteisto kääntyy oikealle                                       |      |
| Halutessasi voit valita katselusuunnan<br>myös suoraan numeropainikkeilla | 1    |
|                                                                           | 2    |
|                                                                           | 0    |
| Poista STAND -viesti näytöstä                                             | EXIT |

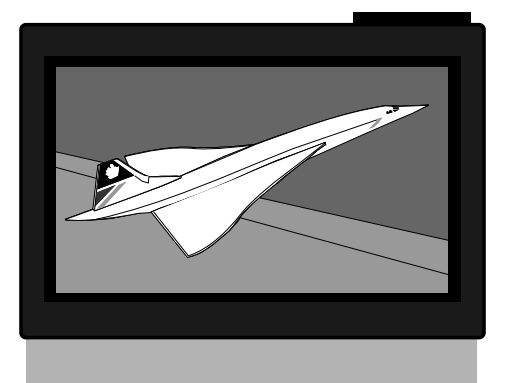

### Ennen kuin aloitat

Tässä jaksossa kuvattu satelliittikanavien vastaanotto edellyttää, että BeoVision Avantisi on varustettu vastaavilla asennussarjoilla.

- 22 Päivittäiset toiminnot
- 23 Kanavaluettelo Kanavaluetteloiden käyttäminen, 23

21

24 Teksti-TV
Teksti-TV-sivujen hakeminen, 24
Muistisivut, 24
Muistisivujen esiohjelmoiminen, 25
Teksti-TV:n perustoiminnot, 26
Sivun päivitys, 27
Ohjelmatekstitys, 27
Ohjelmatekstitys, 27
Kuvanauhurin ajastimen
tekstiohjelmointi, 28
Fastext-järjestelmä, 30
S1 Kuva ja ääni
Kuvasädöt, 31
Äänisäädöt, 32

Äänikanavien ja selostuskielen valinta, 33

### PÄIVITTÄISET TOIMINNOT

| TV         | Paina – viimeksi katsomasi TV-kanava<br>käynnistyy                                                                 | Tällä si<br>päivitt                                                 |
|------------|----------------------------------------------------------------------------------------------------|---------------------------------------------------------------------|
| SAT        | Paina – viimeksi katsomasi<br>satelliittikanava käynnistyy                                                         | • TV-k<br>• Sate                                                    |
|            | Askelluspainikkeilla voit valita kanavia<br>askeltamalla                                                           | <ul> <li>Kana</li> <li>Teks</li> <li>Voin</li> <li>Laitt</li> </ul> |
| 0<br><br>9 | Numeropainikkeilla voit valita kana-<br>via myös suoraan; TV-vastaanotossa<br>1-99, satelliittivastaanotossa 1-119 | Seuraa<br>luettel<br>kanavi                                         |
| TEXT       | Paina – teksti-TV-tila käynnistyy                                                                                  | Kanavi                                                              |
|            | Kelauspainikkeilla voit selailla neljää<br>muistisivua                                                             | BeoVis<br>sukupo<br>sivujer<br>helpok                               |
| 0          | Numeropainikkeilla voit suoraan<br>valita haluamasi muistisivun                                                    | Fnemn                                                               |
| EXIT       | Paina – palaat TV-tilaan                                                                                           | saat, jo<br>käyttä                                                  |
| ^          | Paina – äänenvoimakkuus kasvaa                                                                                     | *Huoma                                                              |
| $\sim$     | Paina – äänenvoimakkuus laskee                                                                                     | Julijesten                                                          |
| •          | Paina – laitteisto sulkeutuu                                                                                       |                                                                     |

# Ohjelman katselu

Tällä sivulla on kuvattu laitteen päivittäin tarvittavat toiminnot:

- TV-kanavan käynnistäminen
- Satelliittikanavan käynnistäminen
- Kanavien valinta
- Teksti-TV-toiminnot
- Voimakkuuden säätö
- Laitteen sulkeminen.

Seuraavalla sivulla kuvattuja kanavaluetteloita voit käyttää TV- ja satelliittikanavia valitessasi.

BeoVision Avantissa on uuden sukupolven teksti-TV, joka tekee tekstisivujen hakemisen nopeaksi ja helpoksi.

Enemmän irti teksti-TV-järjestelmästä saat, jos esiohjelmoit useimmin käyttämäsi sivut muistisivuiksi\*.

Huomaa: Sivuilla 24-30 kerrotaan lisää teksti-TVärjestelmän käytöstä.

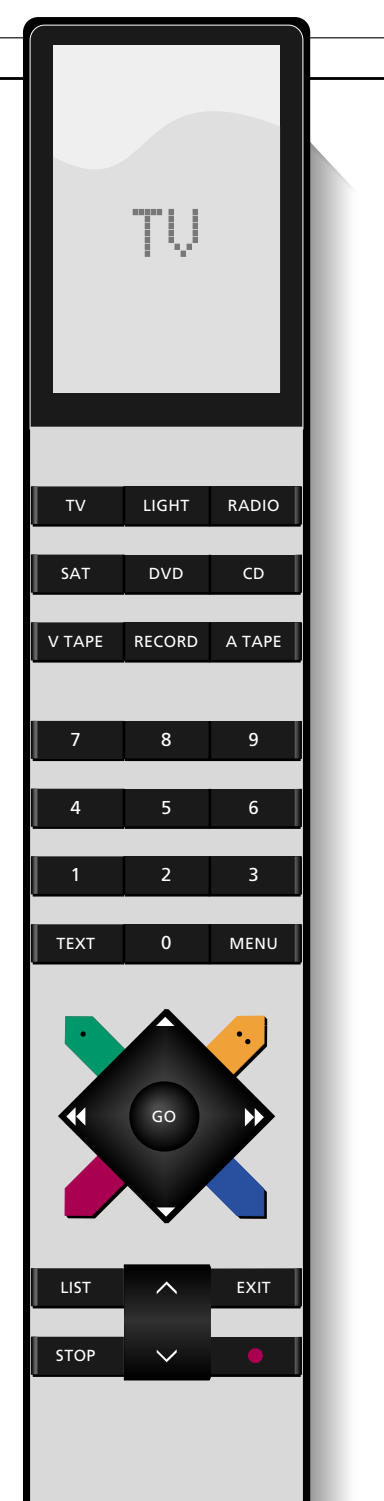

### KANAVALUETTELO

### Kanavaluettelon käyttäminen

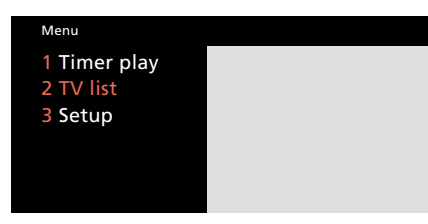

Päävalikko; jos laitteessasi on satelliittiviritin, satelliittikanavaluettelo on rivillä 4, asetusvalikko rivillä 5

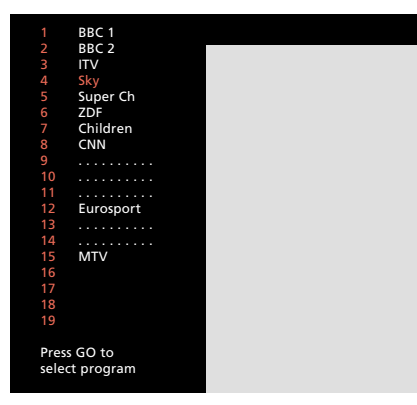

TV-kanavaluettelo; pisteviivan kohdalla olevalle muistipaikalle on viritetty jokin ohjelma, jota ei ole nimetty. Pelkän numeron kohdalla on vapaa muistipaikka. Kaikki laitteen muistiin virittämäsi TVkanavat kuuluvat kuvaruutuun kutsuttavaan kanavaluetteloon. Tällä sivulla kerrotaan, miten luetteloa käytetään.

Kun haet kanavaluettelon kuvaruutuun, näet ensimmäisenä yhden viidestä luettelon sivusta. Kanavamuistipaikat on jaettu sivuille siten, että yhdellä sivulla on 20 muistipaikkaa (1-19, 20-39 jne). Kanavalle mahdollisesti annettu nimi on samalla rivillä muistipaikan numeron kanssa. Näet ensimmäisenä aina sen sivun, jolla parhaillaan katsomasi kanava on.

Tutustu tämän sivun oikeassa laidassa kuvattuun ohjeeseen.

\*Huomaa: Jos BeoVision Avantissasi on sisäänrakennettu satelliittiviritin, näet kaksi erillistä kanavaluetteloa, toisen TV-, toisen satelliittikanaville. Kumpaakin luetteloa käytetään tämän sivun ohjeiden mukaisesti. Satelliittikanavaluetteloon kuuluu kuusi sivua ja 119 muistipaikkaa.

| 'V-<br>ut- | Kutsu päävalikko<br>näet päävalikon                                           | MENU |
|------------|-------------------------------------------------------------------------------|------|
| la<br>n.   | Kutsu TV-kanavaluettelo                                                       | 2    |
|            | Näet kanavaluettelon sen sivun, jossa<br>myös parhaillaan katsomasi kanava on |      |
| e          | Askelluspainikkeilla voit askeltaa<br>kanavia luettelossa yksi kerrallaan     |      |
| sti-       | 60-nainikkeella voit valita                                                   | 60   |
| lla        | kohdistimen kohdalla olevan kanavan                                           | 90   |
| olla       | Voit myös selailla luetteloa sivu<br>kerrallaan                               |      |
|            |                                                                               |      |
| sa         | Valitse haluamasi kanava suoraan<br>numeropainikkeilla, esimerkiksi 5<br>     | 5    |
|            | Muistipaikan poistaminen                                                      |      |
| tään       | Paina esiin muistipaikan numero,<br>jonka haluat poistaa                      |      |
|            |                                                                               |      |
|            | Paina MENU – etsi <i>Del?</i> ruudulle                                        | MENU |
|            | Paina GO – kanavapaikka tuhoutuu<br>muistista                                 | GO   |
|            | EXIT-painikkeella voit poistua<br>valikoista ja palata katsomallesi           | EXIT |

kanavalle

### TEKSTI-TV

### Teksti-TV-sivujen hakeminen

Valitse teksti-TV-tila TEXT Paina – askellat neljää muistisivua  $\mathbf{\mathbf{A}}$ Numeropainikkeilla voit suoraan valita haluamasi siyun, esimerkiksi 302 0 2 Halutessasi voit myös askelluspainik-keilla askeltaa sivulta toiselle Paina – poistut tekstitilasta Tekstitilasta voit poistua myös EXIT ohjelmanlähdepainikkeella, esim. TV Teksti-TV on määrättyjen TV-kanavien käyttämä järjestelmä, joka välittää uutisia, sääennusteita ja muuta tekstitietoa TV-kanavan mukana.

TEXT-painikkeella neät parhaillaan katsomasi kanavan lähettämän teksti-TV-palvelun.

Tekstipalveluun kuuluu otsikkosivu tai sisällysluettelo, joka on yleensä sivu 100.

Televisiossa on neljä muistisivua, joille voit asettaa suosikkisivusi. Ensimmäinen muistisivu, joka yleensä on sisällysluettelo, ilmestyy ensimmäisenä, kun tekstitila valitaan\*.

\*Huomaa: Jos palaat takaisin tekstitilaan käytyäsi ensin TV-tilassa, näet palatessasi tekstisivun, jota selailit ennen TV-tilaan menemistäsi. Käytettävissäsi on neljä muistiviua kutakin kanavamuistipaikkaa kohti. Ensimmäisenä ruutuun ilmestyy muistisivu 1, joka ilmaistaan tekstillä MEMORY 1. Ensimmäiseksi muistisivuksi on ohjelmoitu sivu 100, toiseksi sivu 200, kolmanneksi sivu 300 ja neljänneksi sivu 400.

Voit asettaa halutessasi muistisivut vapaavalintaisesti.

Kun vaihdat TV-kanavaa ja sen jälkeen valitset tekstitilan, näet ensimmäisenä joko esiasetetun tai itse asettamasi ensimmäisen muistisivun.

Jos virität laitteen muistiin uuden TV-kanavan, sen muistisivut palaavat sivuiksi 100, 200, 300 ja 400.

# Muistisivujen esiohjelmoiminen

Kun valitset teksti-TV-tilan, BeoVision Avant tarjoaa sinulle välittömän pääsyn sekä neljälle muistisivulle että mille tahansa haluamallesi pää- tai alisivulle.

Tämän vuoksi suosittelemme, että asetat muistisivuiksi eniten käyttämäsi sivut.

Tavallisen tekstisivun esiohjelmoiminen muistisivuksi kuvataan seuraavalla sivulla.

#### Muistisivut ja BeoLink-järjestelmä

Jos käytössäsi on BeoLink-järjestelmään liitettyjä televisioita, näet esivalitsemasi tekstisivut ainoastaan niissä televisioissa, joihin ne on esiohjelmoitu.

Päätelevisioon esiohjelmoidut muistisivut eivät siirry linkkitelevisioihin. Muistisivut esiohjelmoidaan aina TV-kohtaisesti. Parhaillaan esillä olevan tekstisivun esiohjelmoiminen muistisivuksi

#### Valitse tekstitila

Valitse haluamasi sivu joko askellus- tai numeropainikkeilla

Etsi LIST-painikkeen avulla Beo4ohjaimen näyttöön STORE

Paina ensin GO, sitten haluamasi sivun muistipaikka ja lopuksi GO

GO

TEXT

LIST

GO

#### Huomaa

Teksti-TV-palvelujen laajuus vaihtelevat eri maissa, jopa eri kanavilla.

Yksityiskohtaisempaa tietoa käytettävissäsi olevista tekstipalveluista saat joko kanavan omista kuvaruutuviesteistä tai sanomalehdestä.

### Teksti-TV:n perustoiminnot

Alisivun hakeminen

Valitse tekstisivu, jonka alisivun aiot hakea

STOP

STOP-painikkeella voit pysäyttää muutoin vaihtuvan sivun ja valita alisivutilan

Askella alisivuja askelluspainikkeilla

Voit halutessasi myös valita alisivun suoraan numeropainikkeilla, esimerkiksi 0005; aina neljä numeroa

STOP

Paina uudelleen STOP, jolloin poistut alisivutilasta ja vapautat sivunvaihdon

LIST

GO

Etsi LIST-painikkeen avulla Beo4ohjaimen näyttöön LARGE

Paina – sivun ylempi puolikas suurenee

Paina uudelleen – sivun alempi puolikas suurenee Paina uudelleen – sivu palaa normaaliin kokoonsa

LIST

GO

GO

Etsi LIST-painikkeen avulla ohjaimen näyttöön MIX

Paina – tekstisivu ja TV-kuva näkyvät päällekkäin Paina uudelleen – TV-kuva poistuu

LIST Etsi LIST-painikkeen avulla ohjaimen näyttöön REUEAL\*

> Paina – näet piilotekstin Paina uudelleen – piiloteksti piiloutuu

Kun olet löytänyt haluamasi tekstisivun, käytössäsi on joukko erikoistoimintoja sen lukemiseen.

Erikoistoimintojen ohjaamiseen voit käyttää tämän sivun ohjeita.

### SIVUNPYSÄYTYS- JA ALISIVUTOIMINTO

Valitse ensin tekstisivu, jonka alisivuihin haluat tutustua. Tekstisivun yhteyteen voi liittyä useita alisivuja, jotka erotellaan nelinumeroisella alikoodilla. Alisivuja voit selailla askelluspainikkeilla, ja niitä voit valita suoraan numeropainikkeilla.

Automaattisesti vaihtuvan alisivun voit pysäyttää STOP-painikkeella. Sivu ei tällöin vaihdu, ennen kuin annat siihen luvan STOP-painikkeen uudella painalluksella.

#### SIVUN SUURENNUS

Voit halutessasi suurentaa tekstisivun. Etsi LISTpainikkeen avulla ohjaimen näyttöön LARGE, ja paina GO.

#### PÄÄLLEKKÄISTEKSTI

Saat tekstisivun näkymään ruudussa TV-kuvan kanssa samanaikaisesti, jos etsit LIST-painikkeen avulla ohjaimen näyttöön MIX ja painat GO.

#### PEITTOTEKSTI

Joillakin sivuilla saattaa olla kätkettyä tekstiä, jonka saat esiin etsimällä LIST-painikkeen avulla ohjaimen näyttöön tekstin REVEAL\* ja painamalla GO.

\*Huomaa: REUEAL-toiminnon etsiminen Beo4ohjaimen näyttöön edellyttää, että toiminto on sisällytetty ohjaimen LIST-painikkeen toiminneluetteloon. Tutustu sivuun 49.

# Sivunpäivitys

Sivunpäivitys on toiminto, jota tekstipalvelun tuottaja käyttää ilmoittamaan sivun sisällön muuttumisesta.

Toiminnon ansiosta voit esimerkiksi katsoa televisiota, ja silti saat muistutuksen päivittyneestä tekstisivusta.

Sivunpäivitystoiminnon ohjeet löydät tämän sivun oikeasta laidasta.

Jos haluat poistua sivunpäivitystilasta ennen sivun päivittymistä, paina TEXT tai GO.

Huomaa: Jos katselet TV-ohjelmaa sivunpäivitystilassa, muista, että televisiosi on edelleen tekstikäytössä. Tällöin kaikki käskysi kohdistuvat tekstitoimintoihin; jos siis käytät numeropainikkeita kanavaa vaihtaaksesi, käskyt tulkitaan siuvnvaihtokomennoksi. Tällöin uuden sivun haku käynnistyy, ja päivitystoiminto peruuntuu. Valitse ensin haluamasi tekstisivu Etsi LIST-painikkeella ohjaimen näyttöön UPDATE Paina GO, jolloin näet TV-kuvan

Kun sivu on löytynyt, näet kuvaruudussa viestin FOUND

Kun sivun sisältö on päivittynyt, näet kuvaruudussa viestin UPDATE

Paina GO, jolloin näet tekstisivun

GO

LIST

GO

# Ohjelmatekstitys

Joidenkien TV-ohjelmien tekstitys lähetetään teksti-TV-sivuilla.

Jos valitset tekstityksen sisältävän teksti-TV-sivun, tekstitys ilmestyy automaattisesti TV-kuvan päälle kuvan alalaitaan, normaalin tekstityksen kohdalle. Voit ohjelmoida televisiosi automaattisesti valitsemaan tekstityssivun asettamalla sen muistisivuksi 4.

Huomaa: Jos käytät automaattista tekstitystä muistisivulla 4, saat tekstityksen aina valitsemasi kuvaformaatin mukaisena.

Jos haluat peruuttaa automaattisen tekstityksen, voit tehdä sen tallentamalla jonkin toisen sivun neljänneksi muistisivuksi. Valitse tekstitila normaalin TVkatselun aikana

Valitse tekstityssivu, joka yleensä on otsikkosivu 100

Näet tekstityksen

Paina – tekstitys katoaa

EXIT

TEXT

Tekstityksen automaattinen valinta

Valitse TV-kanava, valitse tekstitila ja hae tekstityssivu

Etsi LIST-painikkeen avulla ohjaimen näyttöön STORE

Tallenna äsken valitsemasi tekstisivu neljänneksi muistisivuksi

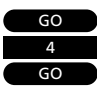

LIST

# TEXT V

Valitse teksti-TV-tila Valitse TV-ohjelmatiedot sisältävä tekstisivu

RECORD

Paina – valitset ohjelmointitilan

Tekstisivun ensimmäisen ohjelman alkamisajan kohdalle ilmestyy kohdistin

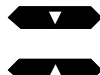

Siirrä kohdistin haluamasi ohjelman kohdalle

Voit siirtää kohdistinta myös kelauspainikkeilla ▶ tai ◀◀

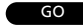

Paina – hyväksyt alkamisajan

Varmista, että kohdistimen osoittama päättymisaika on oikein

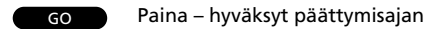

Kohdistin poistuu kuvaruudusta, ja ruudun ylälaitaan ilmestyy vahvistusrivi, esimerkiksi: 18:55 – 19:40 30.JAN P13 BBCWORLD OK?

Voit tehdä rivin tietoihin korjauksia siirtämällä kohdistimen haluamaasi kohtaan ◀- ja ► -painikkeilla. Muuta asetuksia askelpainikkeilla.

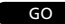

Tallenna ohjelmatiedot GOpainikkeella

Vahvistusrivi vahvistaa ohjelmointisi, esimerkiksi: 18:55 – 19:40 RECORD

Kohdistin on äsken valitsemasi ohjelmoinnin päättymisajan kohdalla

Jos haluat jatkaa ohjelmointia, valitse uusia ohjelmia

### Tekstiohjelmointi

Jos käytät BeoVision Avant -televisiosi kanssa BeoCord V 8000 -kuvanauhuria, voit ohjelmoida nauhurin nauhoitusajastimen suoraan teksti-TV:n (tai satelliitin) ohjelmasivulta.

Voit ohjelmoida useita ajastinnauhoituksia samalla kertaa. Ohjelmoitaessa on kuitenkin otettava huomioon onko kuvanauhurin PDC- ja VPS\*-toiminto kytketty päälle tai pois, sekä lähettääkö TV-kanava, jonka ohjelma haluaisit nauhoittaa, myös PDC- ja VPS\*-signaaleja.

Lisätietoja ajastinohjelmoinnista löydät kuvanauhurin omasta käyttöohjeesta.

\*Huomaa: Lisätietoja PDC- ja VPS-toiminnosta ja ajastinohjelmoinnista teksti-TV:n kautta löydät seuraavalta sivulta.

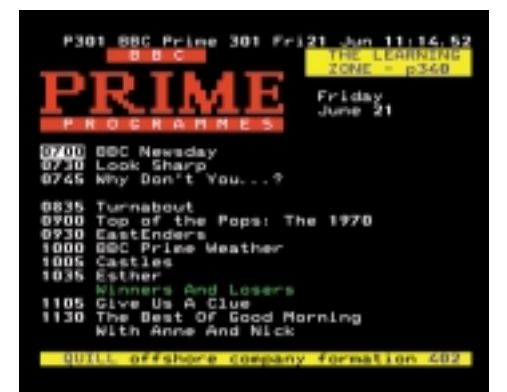

Teksti-TV:n sivu, jossa ajastinnauhoitus-toiminto on aktivoitu.

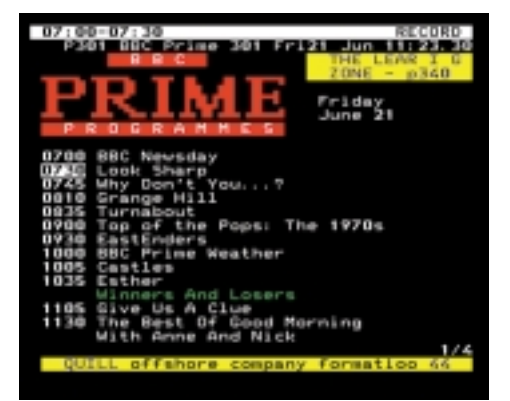

Sivun ylälaidan rivi kertoo nauhoitustilasta

EXIT Paina – poistut tekstitilasta

#### PDC- ja VPS-toiminto ja ajastinohjelmointi...

Kuvanauhurisi PDC (Program Delivery Control)- ja VPS (Video Programming System)toiminto varmistaa, että mahdollisesti viivästyneenä tai ylipitkänä lähetettävä ohjelma nauhoittuu kokonaisuudessaan, mikäli kyseisen maan TV-asema lähettää näitä tunnistesignaaleja. Toiminto voidaan kytkeä päälle tai pois päältä kuvanauhurin asetusvalikosta.

Jos TV-asema lähettää PDV- ja VPS-signaaleja, ja kuvanauhurin PDC- ja VPS-toiminnon asetus on kytketty päälle, on ohjelmoitava jokaisen ohjelman tarkka aloitus- ja päättymisaika. Mikäli haluat nauhoittaa kaksi peräkkäistä ohjelmaa, sinun on ohjelmoitava myös kaksi erillistä ajastinnauhoitusta.

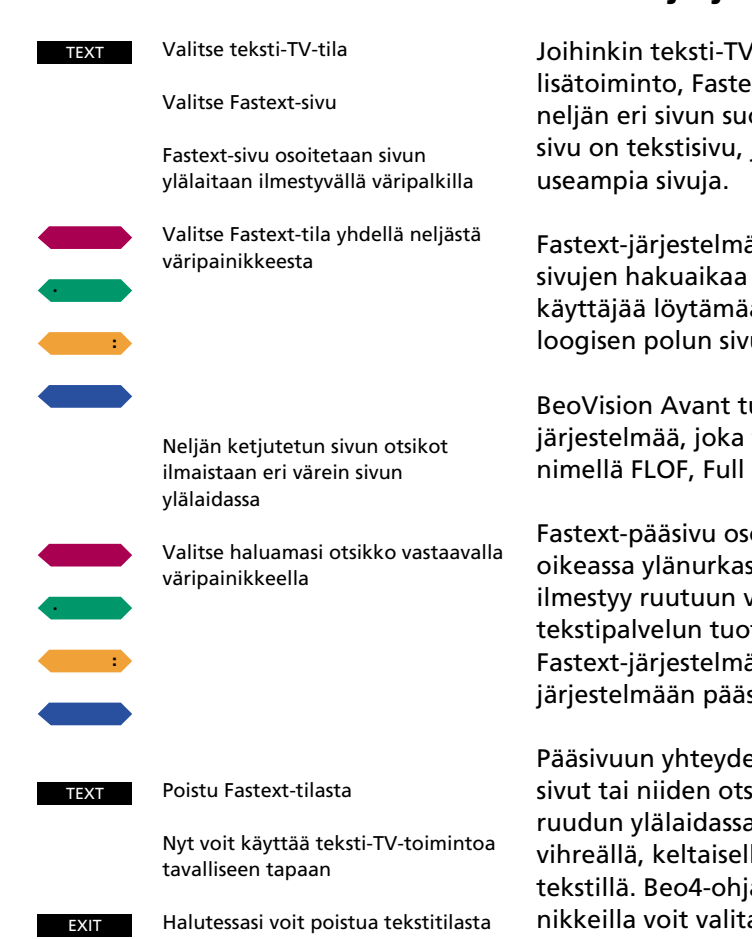

# Fastext-järjestelmä

Joihinkin teksti-TV-palveuihin liittyy lisätoiminto, Fastext, joka mahdollistaa neljän eri sivun suoravalinnan. Fastextsivu on tekstisivu, johon liittyy useampia sivuja.

Fastext-järjestelmä vähentää valittujen sivujen hakuaikaa ja samalla auttaa käyttäjää löytämään selkeän ja loogisen polun sivulta toiselle.

BeoVision Avant tukee Fastextjärjestelmää, joka tunnetaan myös nimellä FLOF, Full Level One Feature.

Fastext-pääsivu osoitetaan kuvaruudun oikeassa ylänurkassa väripalkilla. Palkki ilmestyy ruutuun vain silloin, kun tekstipalvelun tuottaja käyttää myös Fastext-järjestelmää. Fastextjärjestelmään pääset väripainikkeilla.

Pääsivuun yhteydessä olevat Fastextsivut tai niiden otsikot esitetään ruudun ylälaidassa punaisella, vihreällä, keltaisella tai sinisellä tekstillä. Beo4-ohjaimen väripainnikkeilla voit valita vastaavat sivut.

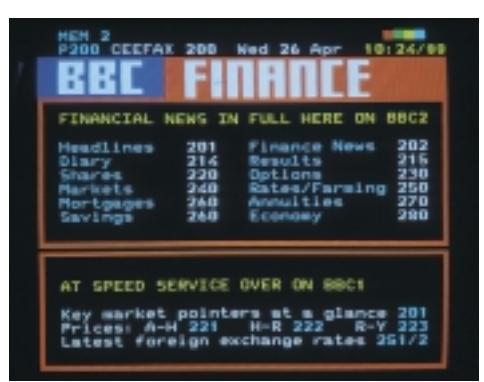

Fastext-sivu osoitetaan kuvaruudun oikeassa ylälaidassa olevalla väripalkilla

| LINHWOTHE MENNE TH FOFF HENP ON BRC                                                                                                    |
|----------------------------------------------------------------------------------------------------|
| Headlines 201 Finance News 20<br>Diary 214 Results 21<br>Shares 220 Options 23<br>Markets 240 Rates/Farming 25<br>Mortgages 240 Annuities 27<br>Savinges 240 Economy 27 |

Pääsivuun yhteydessä olevien Fastext-sivujen otsikot esitetään sivun ylälaidassa kukin omalla värillään

### KUVA JA ÄÄNI

Säätöalue on 00-62, perusasetus 32.

Huomaa: NTSC-lähetettä toistettaessa

jolla voidaan korjata väriyksityiskohtia.

00-62, perusasetus 32.

perusasetus 44.

Värikylläisyys (Colour): Värikylläisyyttä voidaan

säätää kahden yksikön portain. Säätöalue on

Kontrasti (Contrast): Kontrastia voidaan säätää

yhden yksikön portain. Säätöalue on 00-62,

säätövalikossa on myös neljäs säätökohde, Tint,

### Kuvasäädöt

|   | Menu                                 |  |
|---|--------------------------------------|--|
|   | 1 Timer play<br>2 TV list<br>3 Setup |  |
| ä | ävalikko                             |  |
|   | Setup                                |  |

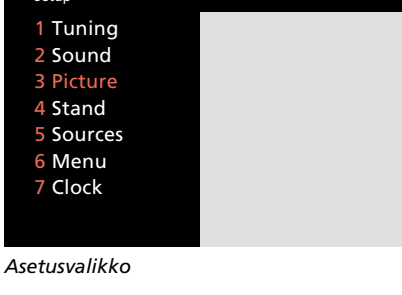

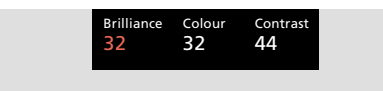

Kuvasäätövalikko, jossa voit säätää kuvan kirkkautta, värikylläisyyttä ja kontrastia, määrätyissä tilanteissa myös pohjavärikorjausta (Tint) BeoVision Avantin kuvasäädöt on Kutsu päävalikko Näet päävalikon tehtaalla asetettu useimpiin olosuhteisiin sopiviksi. Halutessasi voit Kutsu asetusvalikko; jos laitteessasi muuttaa kuvaa makusi mukaiseksi. on satelliittiviritin, asetusvalikko on rivillä 4 Näet asetusvalikon Kun olet säätänut kuvan sopivaksi, tallenna asetukset muistiin. Valitse rivi 3. Picture Näet kuvasäätövalikon Jos haluat tehdä kuvaan ainoastaan väliaikaisia muutoksia, voit poistua Säädä kuvaa askelpainikkeilla valikoista EXIT-painikkeella. Tällöin kuvasäädöt palaavat alkuperäisiin asetuksiin, kun suljet Avantin. Siirrä kohdistinta sarakkeesta toiseen kelauspainikkeilla Kuvasäätövalikko Kuvan kirkkaus (Brilliance): Kuvan kirkkautta voidaan säätää kahden vksikön portain.

Tee haluamasi säädöt

Tallenna tekemäsi asetukset perusasetuksiksi

Voit myös poistua valikoista EXITpainikkeella, jos et halua tallentaa säätöjä

Poistu lopuksi valikoista

MENU

3

V

GO

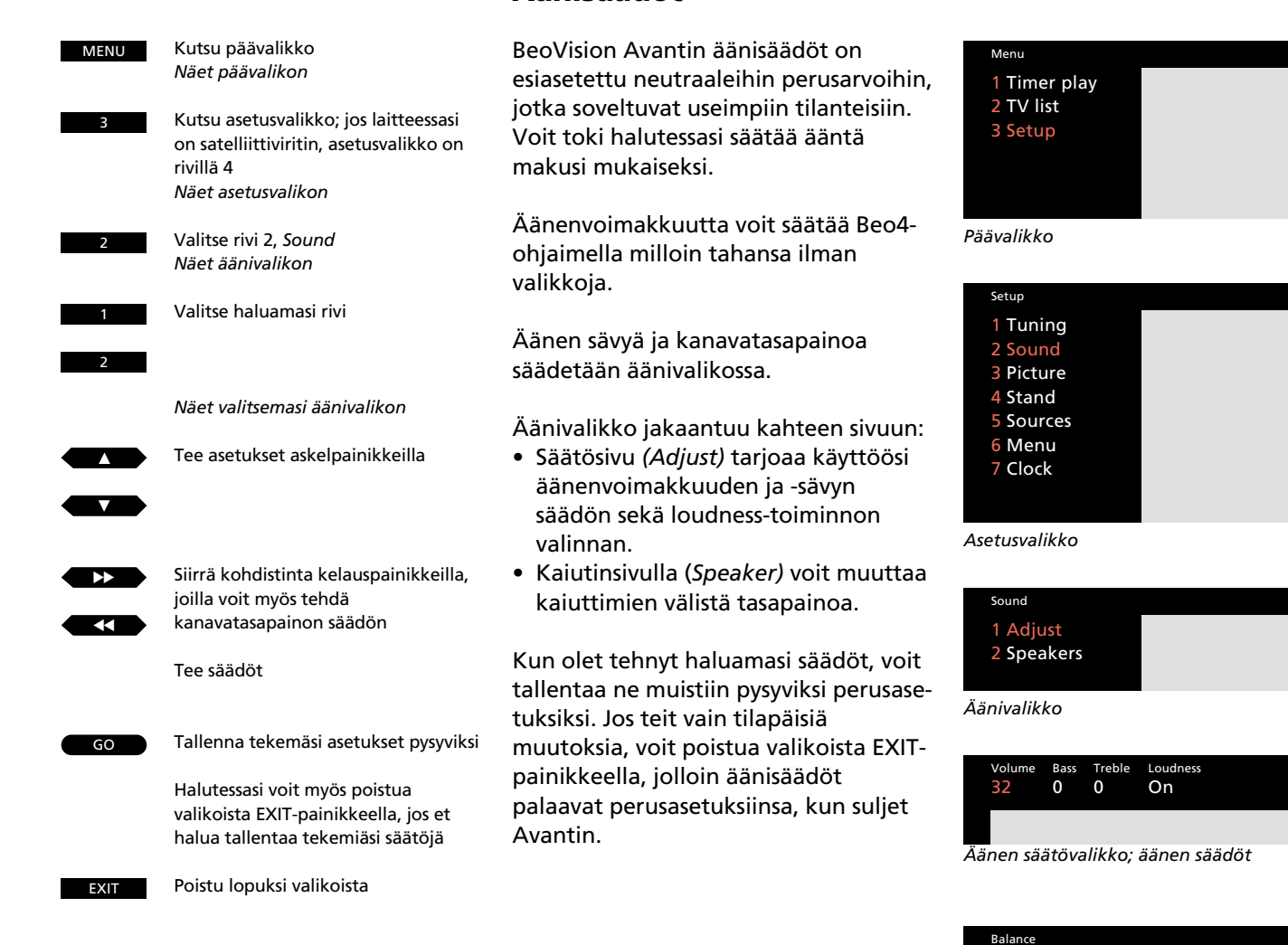

**Äänisäädöt** 

> <

Kaiutinvalikko; kaiuintasapainon säädöt

#### Äänen säätövalikko

- Äänenvoimakkuus (Volume): Voimakkuutta voidaan säätää kahden yksikön portain. Säätöalue on 00-72.
- Matalat äänet (Bass): Bassoja voidaan korostaa sekä vaimentaa yhden yksikön portain. Säätöalue on – 6 – +6, perusasetus on 0.
- Korkeat äänet (Treble): Diskanttia voidaan korostaa sekä vaimentaa yhden yksikön portain. Säätöalue on – 6 – +6, perusasetus on 0.

#### Loudness-toiminto: Toiminto voidaan kytkeä päälle ja pois. Loudness-toiminto auttaa korjaamaan ihmiskorvan puutteellista herkkyyttä matalille ja korkeille äänille alhaisilla kuunteluvoimakkuuksilla. Loudness korostaa taajuusalueen kumpaakin ääripäätä hiljaisessa kuuntelussa ja näin tekee musiikista dynaamisemman.

#### Kaiutinvalikko

Kaiutintasapaino (Balance): Tasapainoa voidaan säätää yhden yksikön portain. Säätöalue on kuusi askelta vasemmalle sekä oikealle. Perusasetus on > <.</p>

#### Kaiutinvalikko surround-käytössä

Jos BeoVision Avantisi on varustettu Dolby Surround -asennussarjalla, kaiutinvalikko poikkeaa edellä esitetystä. Tällöin kaiutinvalikossa tehdään koko kaiutinjärjestelmän tasapainon perusasetukset, jotka tallennetaan pysyviksi. Katso käyttöönotto-ohjeen sivuja 15-16, joilla kerrotaan asetuksen säädöstä lisää.

Dolby Surround -käytössä lyhytaikaisista tasapainoasetuksista kerrotaan AV-järjestelmien yhteydessä sivulla 46.

### Äänikanavien ja selostuskielen valinta

Katsomasi TV- tai satelliittikanava saattaa lähettää samanaikaisesti useita äänikanavia, joilla voit esimerkiksi valita haluamasi selostuskielen.

Voit valita haluamasi äänikanavan ohjelmaa katsoessasi.

Eri äänikanavat osoitetaan BeoVision Avantin näytössä.

Huomaa: Voit tallentaa toivomasi äänikanavan muistipaikan yhteyteen niin TV- kuin satelliittikanavienkin viritysvalikossa. Tällöin kuulet aina tämän äänikanavan kanavaa valitessasi, edellyttäen, että toivomaasi ääntä lähetetään. Tutustu sivuihin 10-14, joilla kerrotaan kanavien virittämisestä. Etsi LIST-painikkeen avulla ohjaimen näyttöön SOUND\*

LIST

GO

GO

Paina - näet Avantin näytössä parhaillaan kuulemasi äänikanavan

Askella - askellat kaikkia vaihtoehtoisia äänikanavia

\*Huomaa: SOUND komennon etsiminen LISTpainikkeen avulla Beo4-ohjaimen näyttöön edellyttää, että komento on lisätty ohjaimen toiminneluetteloon. Tutustu sivuun 49, jolla kerrotaan lisää ohjaimen lisätoiminnoista.

### NAUHOITTAMINEN

#### Parhaillaan katsottavan ohjelman nauhoittaminen

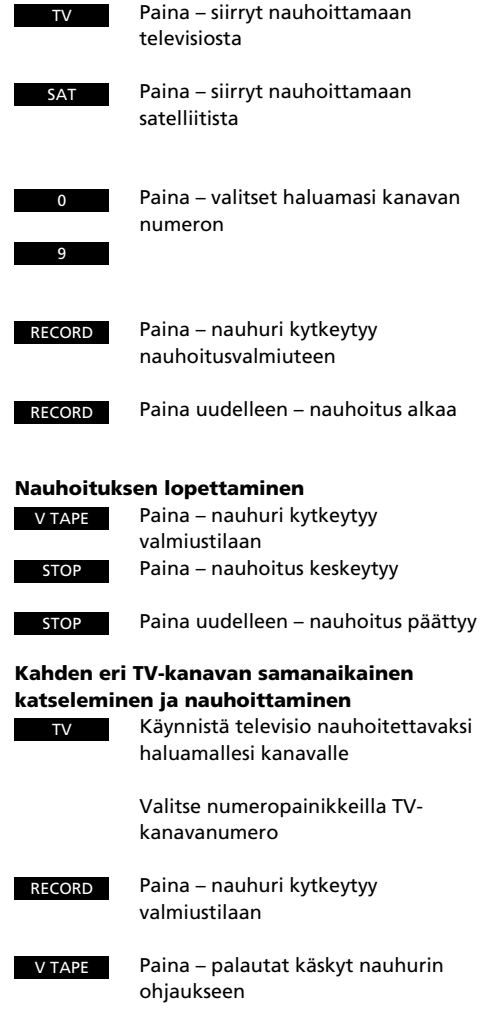

| V TAPE | Paina – nauhuri kytkeytyy   |
|--------|-----------------------------|
|        | valmiustilaan               |
| STOP   | Paina – nauhoitus keskeytyy |

Käynnistä televisio nauhoitettavaksi

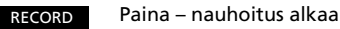

Nyt voit siirtyä muiden ohjelmalähteiden ohjaukseen, toiselle TVkanavalle tai valmiustilaan

### **Pikanauhoitus**

Kun BeoCord V 8000 -kuvanauhuri on kytketty BeoVision Avant -televisioosi, voit tehdä pikanauhoituksen katsomastasi ohjelmasta.

Jos nauhoitat TV-ohjelmaa pikanauhoituksella, et voi vaihtaa kanavaa toista ohielmaa katsoaksesi. Voit toki siirtyä toiseen ohjelmalähteeseen tai sulkea laitteiston.

Mikäli pikanauhoitus tehdään nauhurin oman virittimen kautta, voit silloin katsoa toista TV-kanavaa. Se on mahdollista vain TV-kanavilla, koska ne ovat myös ohjelmoituneet kuvanauhurin virittimeen.

Lisätietoja V 8000 -kuvanauhurista saat sen omasta käyttöohjeesta.

#### Pikanauhoitus kameranauhurista

Kun haluat tehdä pikanauhoituksen kameranauhurista kuvanauhurille,

- kytke kameranauhuri
- käynnistä BeoVision Avant
- käynnistä kameranauhuri
- paina RECORD, RECORD nauhoitus alkaa

Nauhoitus keskeytyy painamalla ensin V TAPE ja sitten kahdesti STOP-painiketta.

Sivulla 51 on lisätietoja miten ja minne kameranauhuri kytketään BeoVision Avantiin.

\*Huomaa: Kun BeoCord V 8000 on kytketty BeoVision Avantiin, ajastinohjelmointi voidaan tehdä myös teksti-TV:n kautta. Sivulta 28 löytyy lisätietoja.

# Kuvanauhurin valikot

BeoVision Avantin kuvaruutuvalikoista löytyy valikko myös kuvanauhurille.

Tämän valikon avulla päästään kuvanauhurin omaan MENU-valikkoon sekä BeoVision Avantin omiin valikoihin.

Sieltä löytyvät äänen ja kuvan säätömahdollisuudet, kellon asetus, jalustan säätö, sekä ajastinnauhoitustoiminto ja ulkopuolisen audio/videolaitteen rekisteröinti.

### Kuvanauhurin perusvalikko

Paina ensin V TAPE, sitten MENU, niin näet V.Tape päävalikolla. Valitse V.Tape valikolta ja paina GO. Saat esiin kuvanauhurin päävalikon, jolloin voit käyttää kuvanauhurin valikkoa nauhurin oman käyttöohjeen mukaisesti.

Kuvanauhurin päävalikolta pääsee muihin valikoihin tai toimintoihin käyttämällä ▲ tai ▼ -painikkeita ja painamalla GO.

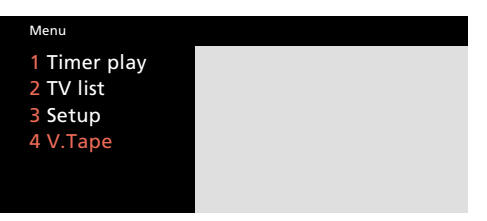

Kuvanauhurin päävalikko

# Ulkopuolisten kuvaohjelmalähteiden tallennukset

| MENU | Kutsu päävalikko                                                                              | BeoVision Avantin takaliittimiin                                                                                         | Menu                                    |
|------|-----------------------------------------------------------------------------------------------|----------------------------------------------------------------------------------------------------|-----------------------------------------|
| 3    | Kutsu asetusvalikko. Jos laitteessasi<br>on satelliittiviritin, asetusvalikko on<br>rivillä 4 | voidaan kytkeä ulkopuolisia kuvaohjel-<br>malähteitä.                                                                    | 1 Timer play<br>2 TV list<br>3 Setup    |
|      | Näet asetusvalikon                                                                            | Jokaisen liitettävän ulkopuolisen<br>kuvaohielmalähteen tiedot on ensin                                                  |                                         |
| 5    | Valitse rivi 5, Sources<br>Näet ohjelmalähdevalikon                                           | tallennettava ohjelmalähdevalikkoon.<br>Voit valita jokaisen liittimen kohdalta                                          | Päävalikko                              |
|      | Selaa valikon rivejä                                                                          | käyttämäsi laitteen. Älä paina GO,<br>ennen kuin liittimen valinta vastaa sitä<br>laitetta, joka liittimeen on kytketty. | <sub>Setup</sub><br>1 Tuning<br>2 Sound |
|      | Paina kaksi kertaa – esiin tulevat<br>kunkin liittimen vaihtoehdot                            | *Huomaa: Katso käyttöönotto-ohjeen sivulta 12,<br>kohta järjestelmän laajennus, eri liittimien                           | 3 Picture<br>4 Stand<br>5 Sources       |
|      | Kun oikea vaihtoehto on löytynyt<br>kullekin liittimelle                                      | kytkentätavoista lisätietoja.<br>Huomaa: Kun virität televisiokanavia dekooderille                                       | 6 Menu<br>7 Clock                       |
| GO   | Tallenna ohjelmalähdeasetus                                                                   | numero 2, sinun on muistettava valita dekooderi 2<br>TV:n viritysvalikosta.                                              | Asetukset-valikko                       |
| EXIT | Poistu valikoista                                                                             | Jos vain yksi dekooderi liitetään BeoVision<br>Avantiin, kytke se dekooder-merkinnällä olevaan<br>AV-liitimeen.          |                                         |

| v.Tape | av  | Decoder |
|--------|-----|---------|
| V.Tape | DVD | Auto    |
|        |     |         |

V. Tape-liittimen ohjelmalähdevalikossa voit valita liittimeen yhdistämäsi ohjelmalähdettä vastaavat asetukset:

V.Tape: Bang & Olufsen -kuvanauhuri Set-top box\*: Set-top box -asennussarja None: Ei mitään kytketty

AV-liittimeen kytketyt laitteet:
DVD: DVD- tai kuvalevysoitin
Set-top box\*: Set-top box -asennussarja
V.AUX: Jokin muu kuvaohjelmalähde
Non B&O V.Tape2: Jonkin toisen valmistajan kuvanauhurin
S-VHS V.Tape2: Super-VHS-nauhuri
Decoder-2: Toinen dekooderi
Special decoder: Erikoiskäyttöön tarkoitettu dekooderi
None: Ei mitään kytketty

Decoder-liittimeen kytketyt laitteet: Auto: Jokin muu laite, esim. dekooderi Set-top box\*: Set-top box-asennussarja None: Ei mitään kytketty

#### Ulkopuolisten ohjelmalähteiden käyttäminen

- Kun käynnistät kuvanauhuri numero 2, paina Beo4-ohjaimen LIST-painikkeesta näytölle U.TAPE2\*, sitten GO
- Kun käynnistät DVD- tai kuvalevysoittimen, paina Beo4-ohjaimesta DVD.
- Kun kynnistät muun ulkopuolisen ohjelmalähteen, paina LIST-painikkeesta näytölle U.AUX\*, sitten GO.

\*Huomaa: U.TAPE2- ja U.AUX-komentojen etsiminen LIST-painikkeen avulla Beo4ohjaimen näyttöön edellyttää, että toiminnot on sisällytetty ohjaimen toiminneluetteloon. *Tutustu Beo4:n* lisätoimintoihin sivulla 49.

\*Huomaa: "Set-top box" -toiminto ilmestyy vain, kun BeoVision Avantiin on asennettu Set-top box -asennussarja.

Set-top box voidaan valita vain yhdestä liittimestä. Jos BeoVision Avantiin on asennettu satelliittiviritin, ei voida valita sekä V.AUX että Set-top box. Lisätietoja Set-top box -asennusarjan mukana olleessa käyttöohjeessa.

Huomaa: Tutustu BeoVision Avantin mukana tulleeseen käyttöönotto-ohjeen lisätietoihin ulkopuolisen kuvaohjelmalähteen kytkemisestä.

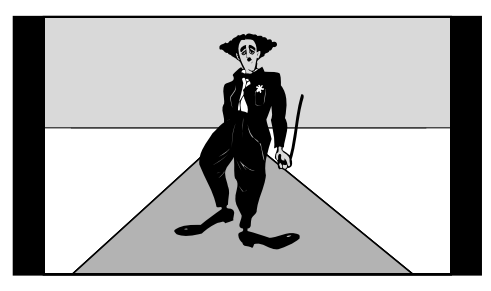

Tavallinen TV-lähete

BeoVision Avant sovittaa tavallisen TV-lähetteen täyttämään laajakuvaruudusta mahdollisimman suuren osan. Oheisessa kuvassa 15:9 kuvasuhde

### BeoVision Avant ja eri kuvaformaatit

BeoVision Avant takaa aina parhaan mahdollisen kuvan. Laite sovittaa automaattisesti TV-kuvan siten, että kuva-alasta käytetään mahdollisimman suuri osa hyödyksi.

Jos vastaanotettava TV-ohjelma tai elokuva sisältää tarkan tiedon oikeasta kuvasuhteesta, BeoVision Avant käyttää automaattisesti tätä kuvasuhdetta.

Voit valita tietyn kuvasuhteen jokaiselle kanavalle, TV-viritysvalikosta. Sivuilta 10-11 saat lisätietoa kanavien virittämisestä ja kuvasuhteen valitsemisesta. BeoVision Avantin kuvaformaatit on jaettu kolmeen ryhmään. Jokainen ryhmä pitää sisällään tietyn tyyppisiä kuvaformaatteja:

- FORMAATTI 1... Standardi TV-kuvat. Valittavissa on kolme "normaalia" TV-kuvaa, kaikkia kolmea reunustaa mustat palkit kuvan sivuilla. Palkkien koko riippuu valitusta kuvaformaatista. 15:9 antaa isoimman mahdollisen kuvan. 14:9 on hieman edellistä pienempi ja 4:3 koko vastaa tavallista kuvaputkea.
- FORMAATTI 2... "Postilaatikko"-lähetyksiä varten. Voit sovittaa postilaatikkokuvan täyttämään koko kuvaruudun. Jos esim. tekstit eivät mahdu kuvaan, voit liikuttaa kuvaa ylösja alaspäin.
- FORMAATTI 3... 16:9 laajakuva-lähetyksiä varten. Formaatti 3 yleensä valitaan automaattisesti. Jos näin ei tapahdu, voit valita sen manuaalisesti.

#### Postiluukkukoko

BeoVision Avant näyttää laajakuva-TV-lähetykset ja -elokuvat useimmiten ns. postiluukkukoossa, jossa pitkää kapeaa kuvaa reunustaa mustat kehykset. Voit kuitenkin säätää kuvaa...

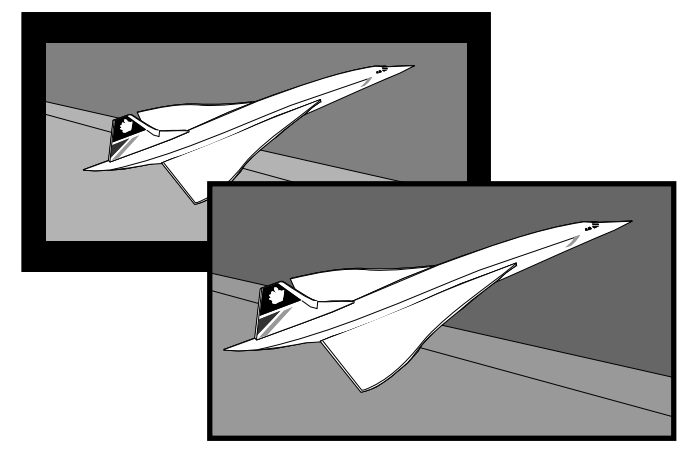

Kuva voidaan sovittaa täyttämään koko ruudun. Joissain tapauksissa voit joutua liikuttamaan kuvaa ylös- tai alaspäin, jotta myös tekstit mahtuisivat kuvaan mukaan.

## Kuvaformaattien muuttaminen

Joissain tapauksissa tieto kuvakoosta puuttuu tai sitä ei ole oikein päivitetty, tällöin BeoVision Avant ei voi sovittaa kuvakokoa automaattisesti. Tässä tapauksessa voit käynnistää "format optimise"-toiminnon, joka valitsee parhaan mahdollisen formaatin. Valittu formaatti riippuu siitä millainen vastaanotettu kuva on.

Jos haluat edelleen vaihtaa kuvaformaattia, voit valita jonkun toisen vaihtoehdon formaattiryhmän sisällä, voit liikuttaa kuvaa ylös- tai alaspäin tai voit vaikka vaihtaa kokonaan uuteen formaattiryhmään.

BeoVision Avantin näyttö kertoo minkä formaattiryhmän olet valinnut.

Kun olet tyytyväinen valittuun kuvaformaattiin, paina EXIT poistuaksesi kuvaformaatti valikosta. Varmistu kuitenkin, että tekstitys on luettavissa valitsemassasi kuvaformaatissa.

#### Videonauhoitukset ja kuvaformaatit...

Videonauhoitukset toistetaan yleensä 15:9 kuvasuhteessa. Jos kuvan reunoille kuitenkin ilmestyy häiriöitä, voit joutua muuttamaan kuvakoon esim. 14:9 muotoon. BeoVision Avantin elektroninen verho peittää tällöin mahdolliset häiriöt. "Format optimise"-toiminnon aktivointi...

Paina kunnes FORMAT näkyy Beo4:ssa Paina optimoidaksesi kuvan

LIST sitten GO

Vaihtaminen Formaattien 1-3 välillä...

Paina kunnes FORMAT näkyy

Valitse haluttu formaattiryhmä

| 1 |  |
|---|--|
| 2 |  |
| 3 |  |

LIST

Formaatissa 1... Paina valitaksesi eri standardiformaatteja

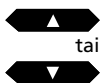

Formaatissa 2... Paina liikuttaaksesi kuvaa ylös- ja alaspäin

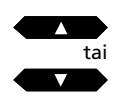

Paina poistuaksesi kuvaformaatin valintatilasta

EXIT

### Automaattinen käynnistys ja sulkeutuminen

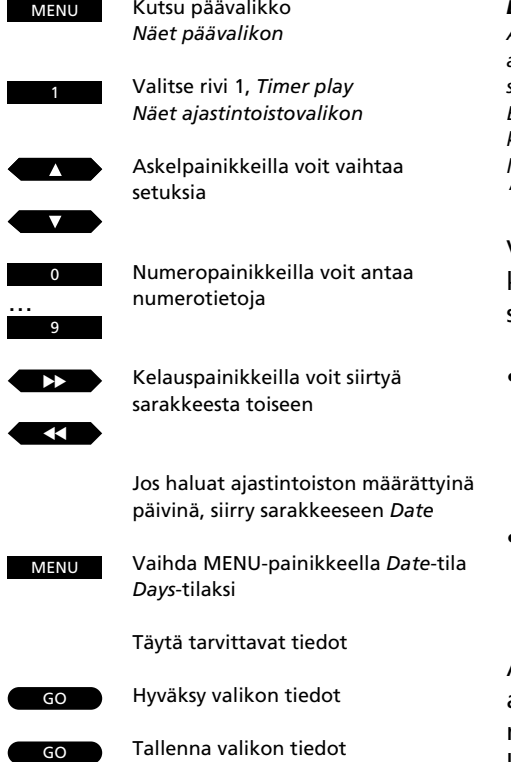

Kutsu päävalikko

#### Ennen kuin aloitat...

Ajastintoiminnon toteutuminen edellyttää, että ajastintoiminto on kytketty päälle; katso seuraavaa sivua. Älä myöskään unohda asettaa BeoVision Avantin kelloa oikeaan aikaan ennen kuin ohjelmoit ajastetun toiston aloituksen tai laitteen ajastetun sulkeutumisen. Katso sivu 15, "Ajan asettaminen".

Voit ohjelmoida BeoVision Avantin kytkeytymään toistolle tai sulkeutumaan haluamanasi aikana.

- Ajastettu toisto käynnistää BeoVision Avantin ennalta asetettuna aikana, iolloin odottamasi TV- tai radioohjelma ei unohdu. Voit toki käyttää televisiotasi myös aamuherätyksiin.
- Aiastettu sulkeutuminen sulkee laitteiston haluttuna aikana, esimerkiksi töihin lähtösi jälkeen.

Ajastintoiston ohjelmointi tapahtuu ajastintoistovalikossa. Kaikista ohjelmoinneista, joita voi olla yhteensä kahdeksan, näet yhteenvedon ajastinluettelossa\*. Seuraavalla sivulla kerrotaan lisää valikon sarakkeista.

\*Huomaa: Tekemistäsi ajastetun toiston sekä sulkeutumisen ohjelmoinneista näet yhteenvedon ajastinluettelossa (katso sivua 42). Luettelon saat esiin painamalla MENU-painiketta kohdistimen ollessa ohjelmanlähde- tai muistipaikkasarakkeen kohdalla.

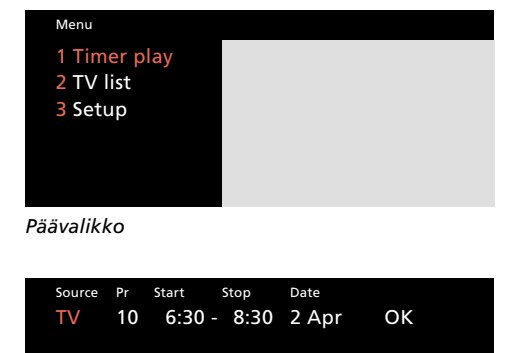

Press MENU for Timer index

Aiastintoistovalikko. Voit tehdä ohielmoinnin ioko määrätylle päivälle (Date) tai useammille päiville (Days). Tilaa voit vaihtaa MENU-painikkeella. Days-tilassa sarakkeeseen ilmestyy kutakin päivää kuvaava kirjain, joista voit valita ohjelmoinnin toteuttamispäivät.

Source (Ohjelmalähde, päälle tai pois) TV... Television ajastettu käynnistys. SAT... Satelliitti-TV:n ajastettu käynnistys. V.TAPE... Videonauhurin ajastettu käynnistys. RADIO... Radion ajastettu käynnistys. Ajastimen ohjelmointi tehdään BeoVision Avantissa. Mikäli kaiuttimet on kytketty audiolaitteistoon ja radion ääntä halutaan kuunnella näistä kaiuttimista, on ajastin aktivoitava audiolaitteesta eikä BeoVision Avantista. Lisätietoja audiolaitteiston käyttöohjeessa. CD... CD-soittimen ajastettu käynnistys. A.TAPE... Kasettinauhurin ajastettu käynnistys. Standby... Ajastettu sulkeutuminen; jos BeoVision Avantiisi on liitetty toimintoa tukeva Bang & Olufsenin video- tai audiolaitteisto. myös ne sulkeutuvat.

Huomaa: Voit valita edellä luetelluista vaihtoehdoista vain, jos ohjelmalähde on liitetty BeoVision Avantisi kokoonpanoon. Mikäli radio on liitetty, myös CD ja A.TAPE ilmestyvät luetteloon riippumatta siitä, onko niitä kytketty kokoonpanoon.

#### Pr (Kanavamuistipaikka)

Kun lähde on valittu, valitse haluamasi kanavanumero.

Huomaa: Jos painat MENU-painiketta kohdistimen ollessa muistipaikka- tai ohjelmalähdesarakkeessa, saat ajastinluettelon tarkasteltavaksesi. Luettelossa on yhteenveto kaikista tekemistäsi ajastinohjelmoinneista. Katso seuraavaa sivua.

*Start ja Stop* (Alkamis- ja päättymisaika) Anna haluamasi alkamis- ja päättymisajat. Jos ohjelmoit ajastettua sulkeutumista, pelkkä päättymisaika riittää.

**Date** tai **Days** (Milloin ja kuinka usein) Anna päiväys, jolloin haluat laitteiston aloittavan toiston tai kytkeytyvän pois päältä.

Vaihtoehtoisesti, paina MENU muuttaaksesi Date-tila Days-tilaksi. Valitse ne tietyt viikonpäivät, joina haluat ajastimen toimintaan. Kaikki viikonpäivät näytetään – alkaen maanantaista (M). Siirry → -painikkeella rivillä eteenpäin, jolloin alasaskelpainikkeella ▼ voit poistaa ne päivät, joita ei haluta mukaan. Kun rivillä on kaikki haluamasi päivät, paina GO hyväksyäksesi valinnan ja kohdistin siirtyy *OK*-sarakkeeseen. Järjestelmässä käytetään seuraavia ilmaisuja:

| Jan | tammikuu  | М | maanantai   |
|-----|-----------|---|-------------|
| Feb | helmikuu  | Т | tiistai     |
| Mar | maaliskuu | W | keskiviikko |
| Apr | huhtikuu  | Т | torstai     |
| May | toukokuu  | F | perjantai   |
| Jun | kesäkuu   | S | lauantai    |
| Jul | heinäkuu  | S | sunnuntai   |
| Aug | elokuu    |   |             |
| Sep | syyskuu   |   |             |
| Oct | lokakuu   |   |             |
| Nov | marraskuu |   |             |
| Dec | joulukuu  |   |             |
|     |           |   |             |

### ок...

Kun OK on merkittynä, paina GO tallentaaksesi ajastinohjelmointisi.

### Ajastintoiminnon aktivointi

Jotta BeoVision Avant voisi toteuttaa esiohjelmoimasi ajastetun toiston tai sulkeutumisen, on ajastintoiminto aktivoitava. Toiminto aktivoidaan painamalla PLAY TIMER -painiketta Avantin näytön takana olevasta painikkeistosta. Ajastimen ohjaamana ääni tulee kuulumaan nyt BeoVision Avantin kaiuttimista. Paina PLAY TIMER uudelleen peruuttaaksesi toiminnon.

#### PΤ

Avantin näyttöön syttyy PT-merkkivalo, joka ilmaisee ajastintoiminnon olevan aktivoituna.

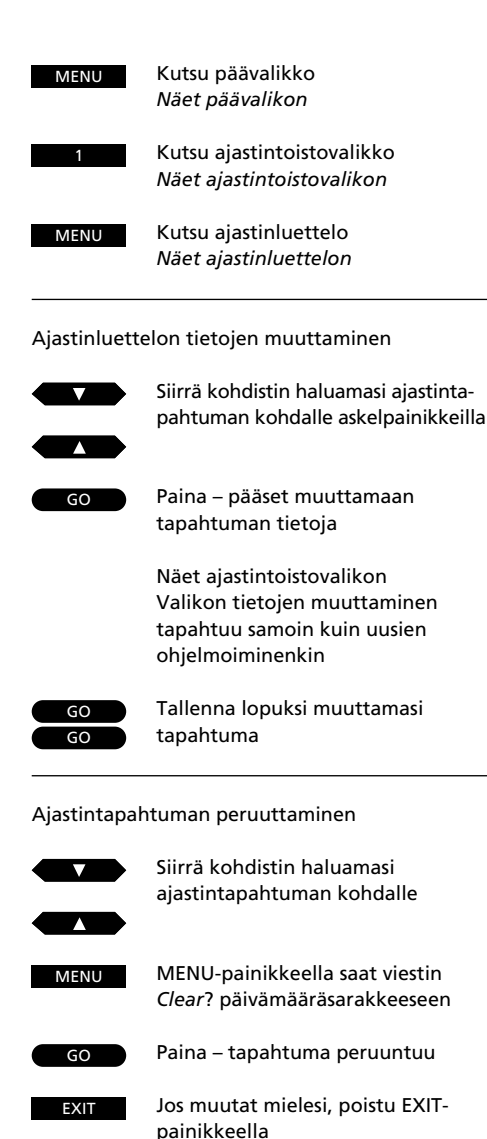

### Ajastinluettelo

Kaikista toteutumistaan odottavista ajastetuista toisto- ja sulkeutumistapahtumista voit nähdä koosteen ajastinluettelossa, jonka sivulla voit myös muuttaa ja poistaa tekemiäsi ohjelmointeja.

Kun valitset jonkin ajastintapahtuman muutettavaksesi, näet uudelleen sen ajastinvalikon. Muutoksia voit tehdä samalla menetelmällä kuin itse tapahtumaa alun perin ohjelmoidessasi. Tallenna lopuksi muuttamasi tapahtuma ja poistu valikoista EXITpainikkeella.

Jos haluat poistaa ajastintapahtuman, valitse ensin poistettava tapahtuma. MENU-painikkeella saat päivämääräsarakkeeseen viestin *Clear*?, jolloin voit GO-painikkeella poistaa tapahtuman. Poistu lopuksi EXIT-painikkeella.

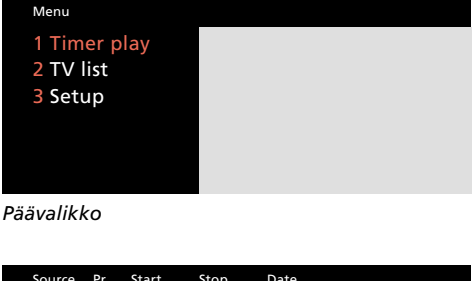

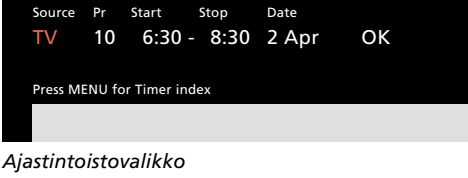

| TV         5         6:30 -         8:30         MTWTF           Sat         12         20:00 -         21:15         28 AUG           Standby         23:30         MTWTF   Press MENU to clear timer | Timer ind | ex               |        |
|----------------------------------------------------------------------------------------------------|-----------|------------------|--------|
| Sat         12         20:00 - 21:15         28 AUG           Standby         23:30         MTWTF           Press         MENU to clear timer                                                          |           | 6:30 - 8:30      | MTWTF  |
| Standby 23:30 MTWTF<br>Press MENU to clear timer                                                                                                    | Sat 12    | 20:00 - 21:15    | 28 AUG |
| Press MENU to clear timer                                                                                                    | Standby   | 23:30            | MTWTF  |
|                                                                                                    | Press MEN | NU to clear time | r      |
|                                                                                                    |           |                  |        |

Ajastinluettelo, joka on yhteenveto kaikista ohjelmoimistasi ajastetuista toisto- ja sulkeutumistapahtumista. Tässä ajastinluetteloesimerkissä tapahtuu seuraavaa:

- Televisio käynnistyy automaattisesti työpäivien aamuina
- Laitteisto kytkeytyy satelliittikanavalle määrättynä päivänä määrättyyn aikaan
- Ajastin sulkee laitteiston määrättyyn aikaan työpäivien iltoina.

EXIT Poistu lopuksi EXIT-painikkeella

BeoVision Avantia voidaan käyttää monissa eri kokoonpanoissa. Tässä jaksossa kuvataan lähemmin Dolby Surround- ja musiikkilaitekäyttöä. Lisäksi tässä jaksossa käsitellään BeoVision Avantin käyttöä linkkihuoneessa.

- 44 Surround-ääni
  BeoVision Avant Surround-AVjärjestelmässä, 44
  Yksi- ja monipistetoisto, 45
  Kaiutinvalinta, 46
  47 Musiikkilaitteisto ja BeoVision
- Är musiikkilaitteistö ja beovision Avant Ääni- ja kuvaohjelmanlähteiden ristikkäiskäyttö, 47
- 48 BeoVision Avant linkkihuoneessa BeoVision Avant linkkihuonekäytössä, 48
- 49 Beo4-ohjaimen lisätoiminnot

#### Kuvaohjelmalähteen äänen nauhoitus ääninauhurille

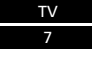

Valitse esimerkiksi TV:n kanavamuistipaikka 7

LIST

Paina LIST-painiketta, kunnes näytöllä AU\*

RECORD RECORD Paina – nauhoitus käynnistyy ääninauhurille

#### Ääniohjelmalähteen äänen nauhoitus kuvanauhurille

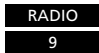

Valitse esimerkiksi radion kanavamuistipaikka 9

LIST

Paina LIST-painiketta, kunnes näytöllä AU\*

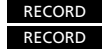

Paina – nauhoitus käynnistyy kuvanauhurille

Kun haluat pysäyttää minkä tahansa nauhoituksen, valitse ensin V TAPE tai A TAPE, sitten paina kahdesti STOP

# TV-ohjelman katselu ja esimerkiksi radioäänen samanaikainen kuuntelu

Käynnistä radio

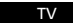

Käynnistä TV

LIST

Paina LIST-painiketta, kunnes näytöllä AU\*

RADIO

### **BeoVision Avant Surround-AV-järjestelmässä**

Jos BeoVision Avantiisi on asennettu Dolby Surround -asennussarja, voit laajentaa laitteistoasi täysiveriseksi Dolby Surround -järjestelmäksi lisäämällä siihen neljä Bang & Olufsen -aktiivikaiutinta sekä tarkoitukseen soveltuvan Bang & Olufsen -musiikkilaitteiston.

Dolbu Surround -käytössä BeoVision Avantin omat kaiuttimet toimivat keskikanavan kaiuttimena.

#### AV-järjestelmän käyttö

Jos BeoVision Avantisi on Surround-käytössä, voit vain valita haluamasi ääni- tai kuvaohjelmalähteen.

Kuva- ja ääniohjelmalähteiden ristikkäisnauhoitus on myös mahdollista. Voit myös nauttia television ja radion yhteislähetyksistä, jopa nauhoittamalla.

Surround-AV-järjestelmän kaikki ohjauskäskyt vastaanotetaan BeoVision Avantissa.

\*Huomaa: AV-komennon etsiminen LISTpanikkeen avulla Beo4-kauko-ohjaimen näyttöön edellyttää, että toiminto on sisällytetty kaukoohjaimen toiminneluetteloon.

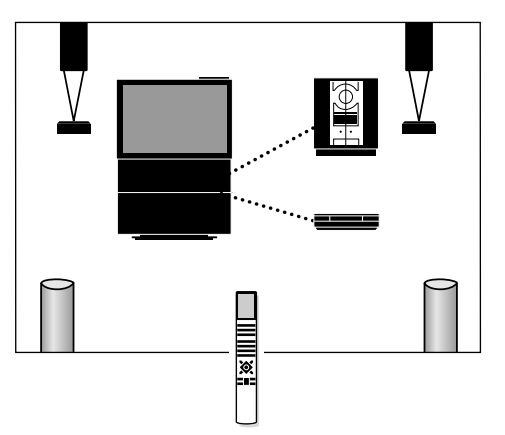

BeoVision Avant -Surround-järjestelmä voidaan laajentaa sopivan Bang & Olufsen -kuvanauhurin ja -musiikkilaitteiston kanssa täysiveriseksi AVjärjestelmäksi.

\*Huomaa: Kaikki Bang & Olufsen -kuvanauhurit ja -musiikkilaiteet eivät tue BeoVisio Avantin AVintegraatiota. Ota yhteys Bang & Olufsen -kauppiaaseesi.

#### Huomaa

Dolby Surround -asennussarja on BeoVision Avantiisi asennettava lisävaruste. Ota yhteys Bang & Olufsen -kauppiaaseesi.

# Yksi- ja monipistetoisto

BeoVision Avant käyttää viittä eri äänentoistomuotoa, SPEAKER 1-5.

Voit minkä tahansa ääni- tai kuvaohjelmanlähteen katselun tai kuuntelun aikana vapaasti valita, mitä äänentoistomuotoa haluat käyttää, edellyttäen, että laitteistosi tukee kaikkia vaihtoehtoja.

Parhaiten pääset vertaamaan äänentoistotapoja kokeilemalla. Kuuntele perättäin kaikkia tapoja, niin huomaat itse niiden erot.

**SPEAKER 1:** Stereotoisto pelkästään Avantin kaiuttimien kautta.

Valitse toiminto esimerkiksi uutisten kuunteluun.

SPEAKER 2: Stereotoisto etukaiuttimista.

Musiikin kuuntelu esimerkiksi ääninauhalta tai CD-levyltä tapahtuu useimmiten tällä toiminnolla. SPEAKER 3: Dolby 3 Stereo -toisto, jossa stereoääni toistetaan etukaiuttimista yhdessä BeoVision Avantin omista kaiuttimista tulevan monoäänen – esimerkiksi puheosuus – kanssa.

Valitse tämä toiminto, jos kuuntelet esimerkiksi stereona lähetettävää TV-ohjelmaa.

**SPEAKER 4:** Nelipistestereotoisto, jossa sekä etuettä takakaiuttimet toistavat stereoääntä.

Nelipistetoisto laajentaa esimerkiksi CD-levyn tai ääninauhan stereovaikutelmaa.

SPEAKER 5: Viidestä pisteestä toistettava Dolby Surround -ääni.

Dolby Surround -toiminto toistaa Dolby Surround -koodattujen TV-lähetysten, kuvanauhojen ja CD-levyjen äänen luonnollisena ja alkuperäisenä. Dolby Surround Pro Logic -järjestelmä tuo tunteen tapahtumien keskelle sijoittumisesta, vaikka esimerkiksi puheosuudet ja määrätyt tehosteet toistetaan keskikaiuttimesta.

Huomaa: Ainoastaan Dolby Surround Pro Logic -koodattu materiaali toistuu luonnollisena BeoVision Avantin SPEAKER 5 -tilassa.

| V |   | V |
|---|---|---|
|   | ? |   |

Dolby-, Pro Logic- ja kaksois-D-tunnukset ovat Dolby Laboratories Licensing Corporation -yhtiön rekisteröimiä tavaramerkkejä.

# **SPEAKER 1 (stereotoisto):** Etsi ohjaimen näyttöön SPEAKER LIST Paina – Avantin omat kaiuttimet kytkeytyvät SPEAKER 2 (stereotoisto): Etsi ohjaimen näyttöön SPEAKER Paina – etukaiuttimet kytkeytyvät **SPEAKER 3 (Dolby 3 Stereo** -toisto): Etsi ohjaimen näyttöön SPEAKER LIST Paina – keski- ja etukaiuttimet kytkeytyvät **SPEAKER 4** (nelipistestereotoisto): Etsi ohjaimen näyttöön SPEAKER Paina – etu- ja takakaiuttimet kytkeytyvät SPEAKER 5 (Pro Logic -toisto): Etsi ohjaimen näyttöön SPEAKER Paina – kaikki kaiuttimet kytkeytyvät

# Kaiutinvalinta

Kun käynnistät jonkin Bang & Olufsen -laitteistosi kuva- tai ääniohjelmanlähteen, peruskaiutinvalinta kytkeytyy sen mukaisesti:

- Kuvaohielmanlähteillä toisto käynnistyy etu- ja keskikaiuttimista.
- Ääniohjelmanlähteillä toisto käynnistyy etukaiuttimista.

Nyt voit vapaasti valita haluamasi kaiutintoiminnan viidestä vaihtoehdosta

Huomaa: Tällä sivulla kuvattua kaiuttimien valintatapaa voidaan käyttää silloin, kun koko Bang & Olufsen -laitteisto on asetettu toimimaan AV-järjestelmänä. Tutustu BeoVision Avantin käyttöönotto-ohjeeseen.

Muutama lisäneuvo

- Kun vaihdat kuvaohjelmanlähteestä ääniohjelmanlähteeseen tai toisin päin, kaiutinvalinnan perusasetus valitaan myös automaattisesti.
- Jos olet liittänyt BeoVision Avantiin ainoastaan yhden ylkopuolisen kaiutinparin, voit vastaavasti käyttää ainoastaan kolmea ensimmäistä kaiutinvalintaa.
- Kun Beo4-ohjaimen näytössä on teksti SPEAKER, voit tilapäisesti muuttaa kaiutintasapainoa: etu-takasuhdetta voit säätää askelpainikkeilla, vasemman ja oikean kanavan välistä tasapainoa kelauspainikkeilla.

#### \*Automaattinen kaiutinvalinta

Joissakin tilanteissa saatat huomata, että BeoVision Avant valitsee automaattisesti SPEAKER 3- tai SPEAKER 5 -tilan. Jotkut TVlähetteet on varustettu tunnistesignaalilla, joka ohjaa kaiutinvalintaa. Voit silti valita haluamasi kaiutinvalinnan edellä esitettyyn tapaan.

FXIT

Paina – SPEAKER-tila poistuu, palaat normaalitilaan

# Ääni- ja kuvaohjelmanlähteiden ristikkäiskäyttö

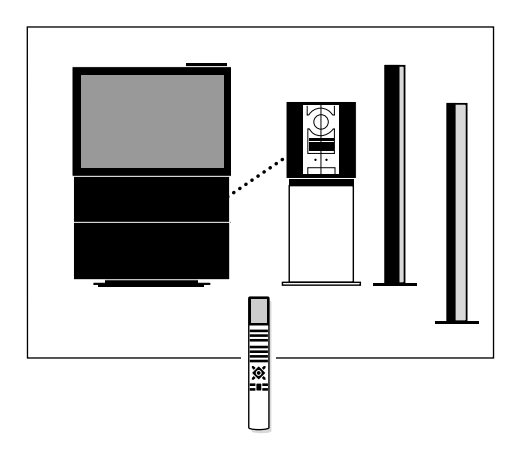

Yhdistetyn äänen- ja kuvantoistolaitteiston muodostamiseen tarvitaan BeoVision Avantin ja Bang & Olufsen -musiikkilaitteiston yhdistävä BeoLink-kaapeli.

BeoLink-kaapelin saat omalta Bang & Olufsen -kauppiaaltasi.

Käynnistä haluamasi kuvaohjel-TV malähde SAT V TAPE Paina LIST-painikkeesta näyttöön LIST AU\* Paina haluamasi ohjelmalähteen ääni kaiuttimiin V TAPE Jos haluat kuunnella BeoVision Avantin ääntä musiikkilaitteen kajuttimista ilman kuvaa, pajna LIST-painikkeesta ensin AV, sitten TV, SAT tai V TAPE Paina LIST-painikkeesta näyttöön LIST AU\* Paina – kuulet musiikkilaitteen RADIO äänen BeoVision Avantin kaiuttimista A TAPE Jos haluat palauttaa ohjelmalähteen ohjauksen, paina vastaavaa

Jos liität BeoVision Avantiisi Bang & Olufsen -musiikkilaitteen ja -kuvanauhuri, johon on liitetty omat kaiuttimet, pääset nauttimaan kaikista yhdistetyn äänen- ja kuvantoistolaitteiston tarjoamista eduista\*.

Voit esimerkiksi kuunnella vapaavalintaisesti kaikkien ohjelmanlähteiden ääntä sekä äänen- että kuvantoistolaitteiden kaiuttimien kautta.

\*Huomaa: Jos käytät musiikkilaitteistoasi ilman omia kaiuttima tai jos laitteistosi on Surroundkokoonpano, tutustu sivuun 44.

### Ohjelmanlähteiden ristikkäisnauhoitus

BeoVision Avantin kaiuttimista kuultava ääniohjelmanlähteen ääni voidaan nauhoittaa kuvanauhurilla pelkkänä ääninauhoituksena. Tämän tyyppinen nauhoitus käynnistetään sivun 44 ohjeiden mukaisesti.

Jos kuuntelet BeoVision Avantin ääntä musiikkilaitteiston kaiuttimista, voit nauhoittaa tämän äänen mahdollisella kasettinauhurilla. Tutustu musiikkilaitteistosi käyttöohjeeseen.

> \*Huomaa: Saadaksesi AU-tekstin Beo4:n näytölle, tulee toiminto lisätä Beo4:n toiminneluetteloon, katso lisätietoja tämän oppaan sivulta 49.

TV

RADIO

painiketta, esim. TV tai RADIO

#### Huomaa

Kaikki Bang & Olufsen -musiikkilaitteistot eivät ole BeoVision Avantin kanssa yhteensopivia. Ota yhteys Bang & Olufsen -kauppiaaseesi.

### BeoVision Avant linkkihuonekäytössä

| TV     | Paina – televisio käynnistyy                                                                           |
|--------|----------------------------------------------------------------------------------------------------|
|        | Voit käyttää televisiota tavalliseen<br>tapaan                                                         |
| SAT    | Päähuoneen kuvaohjelmalähteet<br>Paina – satelliittivastaanotto<br>käynnistyy                          |
| V TAPE | Paina – kuvanauhuri käynnistyy                                                                         |
| RADIO  | Päähuoneen ääniohjelmalähteet<br>Paina – radio käynnistyy                                              |
| CD     | Paina – CD-soitin käynnistyy                                                                           |
| A TAPE | Paina – kasettinauhuri käynnistyy                                                                      |
|        | Voit käyttää näitä ohjelmalähteitä<br>tavalliseen tapaan                                               |
|        | Linkkihuoneessa annettavien<br>ohjelmalähdekäskyjen<br>kohdistaminen päähuoneen ohjel-<br>malähteisiin |
| LIST   | Etsi LIST-panikkeen avulla ohjaimen<br>näyttöön LINK*                                                  |
| τ\/    | Paina – katselet näähuoneen                                                                            |

Paina – katselet paahuoneen television ohjelmaa

#### Ennen kuin aloitat

Tutustu ennen aloitusta BeoVision Avantin käyttöönotto-ohjeen linkkihuonekäyttöä koskeviin ohjeisiin.

Jos kodissasi on BeoLink-järjestelmä, ja haluat sijoittaa Avantisi linkkihuoneeseen, voit käyttää sitä samalla tavalla kuin päähuoneessasikin.

Voit ohjata ja katsella linkkihuoneesi BeoVision Avantin ohjelmalähteitä. Myös päähuoneen kuva- ja ääniohjelmalähteet ovat käytettävissäsi.

Jos haluat katsella päähuoneen television ohjelmaa linkkihuoneesi televisiosta – esimerkiksi salatut TVkanavat – joudut kohdistamaan ohjauskäskyt kauko-ohjaimen LINK\*tilan avulla päätelevisioon ennen TVpainikkeen painamista. Päähuoneen laitteistoon ohjelmoitu ajastettu toisto voidaan toteuttaa myös linkkihuoneeseen sijoitetun BeoVision Avantin kautta.

\*Huomaa:LINK-komennon etsiminen LISTpainikkeen avulla Beo4-ohjaimen näyttöön edellyttää, että toiminto on sisällytetty ohjaimen toiminneluetteloon. Tutustu seuraavaan sivuun.

# Toimintojen lisääminen Beo4-ohjaimen toiminneluetteloon

Vaikka Beo4-ohjaimen painikkeistolla voidaankin ohjata useita erilaisia BeoVision Avantin toimintoja, vielä laajempi käyttöalue avautuu ohjaimen näytön avulla.

- Voit aina hakea Beo4-ohjaimen näytössä olevan ohjelmanlähteen – TV, RADIO jne. – ohjaamiseen lisätoimintoja aivan kuin löytäisit jostakin uusia painikkeita.
- Voit ohjaimen näytön avulla myös kytkeä käyttöön BeoVision Avantiin liittämiäsi ulkopuolisia laitteita.

Beo4-ohjaimen näytössä olevia toimintoja voidaan käyttää ainoastaan, jos BeoVision Avantisi tukee niitä. Voit silti sovittaa Beo4:n ohjaamaan juuri omaa laitekokoonpanoasi ja muuttaa näiden ohjauskäskyjen järjestystä LIST valikossa\*. Tässä käyttöohjeessa kunkin erikoistoiminnon kohdalla on kehoite sen lisäämisestä tarvittaessa ohjeen toiminneluetteloon.

### Toiminnon lisääminen Beo4ohjaimen toiminneluetteloon

Beo4-ohjaimen ADD? -tilassa voit lisätä ohjaimen toiminneluetteloon tarvitsemasi toiminnot, joihin päivittäisessä käytössä pääset LIST-painikkeen avulla.

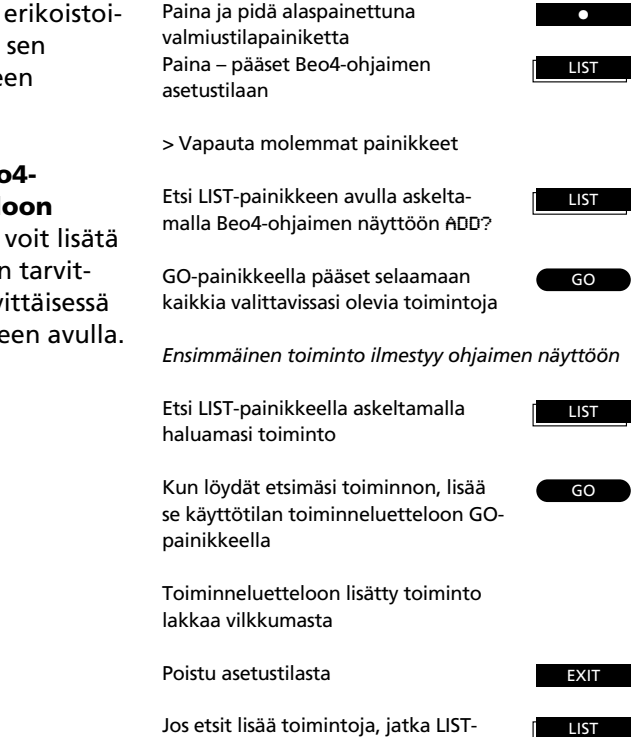

painikkeella

### LÄHIKÄYTTÖ

### Näyttötiedot

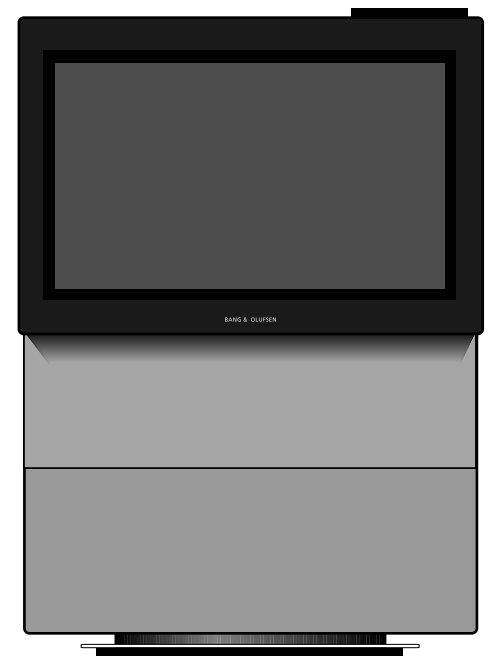

**BeoVision Avant** 

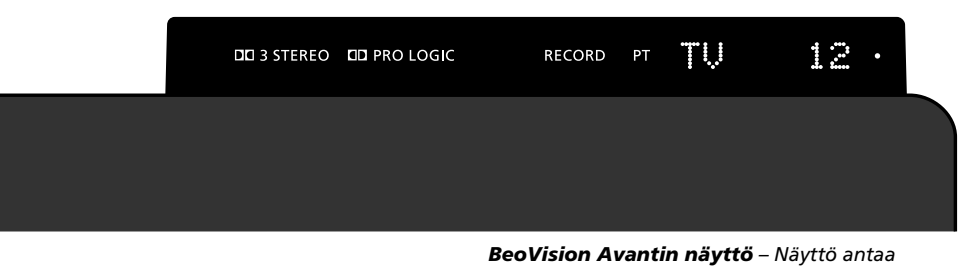

**3** STEREO Dolby 3 Stereo\* -tilan merkkivalo

**PRO LOGIC** Dolby Surround\* -tilan merkkivalo

RECORD Nauhoitus käynnissä.

PT (Play Timer) Ajastintoisto- tai sammutustoiminto on kytketty valo palaa myös valmiustilan aikana; sivuilla 40-41 kerrotaan lisää.

"TV 12" (toimintatilan näyttö) BeoVision Avantin toimintatilan näyttö. Näyttö vahvistaa kaikki käynnissä olevat toiminnot.

palautteen laitteen toiminnoista sekä kätkee laitteen lähiohjauspainikkeet.

• (valmiustilavalo) Punainen valmiustilan merkkivalo jää sulkemisen jälkeen laitteen näyttöön.

Laite saattaa silti olla toiminnassa esimerkiksi nauhoituksen aikana, jolloin nauhoitusvalo jää palamaan.

> \* Valmistettu Dolby Laboratories Licensing Corporation -yhtiön luvalla.

Huomaa: Dolby 3 Stereo- ja Dolby Pro Logic Surround -merkkivalot ovat käytössä ainoastaan Dolby Surround -asennussarjalla varustetuissa BeoVision Avant -malleissa. Ota yhteys Bang & Olufsen -kauppiaaseesi.

Huomaa: BeoVision Avantin käyttöönottoohjeessa kerrotaan lisää laitteen takaosan liittimistä.

### LÄHIKÄYTTÖ

### BeoVision Avantin lähikäyttöpainikkeisto

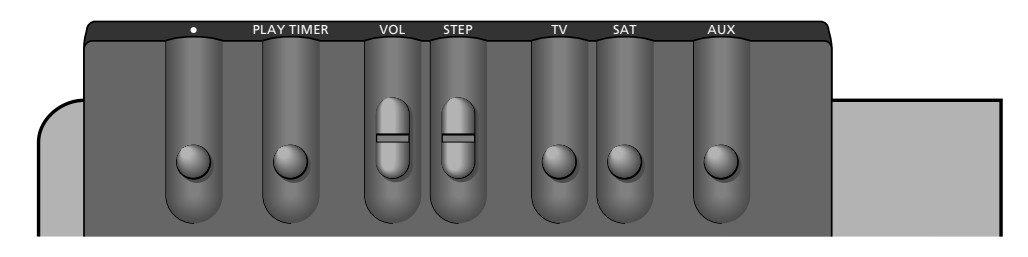

#### BeoVision Avantin lähikäyttöpainikkeisto –

Painikkeet on sijoitettu näyttöosan taakse, mutta kun seisot BeoVision Avantin edessä, huomaat, että niiden käyttäminen on hyvin helppoa.

Kanavien askelluspainike. Jos on valittu ulkopuolinen ohjelmalähde, esim. V.TAPE tai DVD, painike aktivoi ohjelmalähteen.

**TV** TV-vastaanoton käynnistys

SAT

STEP

Satelliittivastaanoton käynnistys.

#### AUX

Valitsee ulkopuolisen ohjelmalähteen, esim. V.TAPE tai DVD. Ulkopuolinen ohjelmalähde käynnistyy STEPpainikkeesta

# Kuuloke- ja kameranauhuriliittimet

#### **PHONES (Kuulokkeet)**

Valmiustilapainike.

Ajastintoiston valinta. Kun ajastintoisto on

valittuna, BeoVision Avantiin ohjelmoidut

ajastintoistotapahtumat toteutetaan.

Äänenvoimakkuuden säätö.

PLAY TIMER

VOL

Liitä kuulokkeet liittimeen PHONES. BeoVision Avantin kaiuttimet voit vaientaa painamalla Beo4ohjaimen voimakkuuspainikkeen keskiosaa.

#### L, R, VIDEO, S-VHS (Kameranauhuri)

Liitä kameranauhuri näihin liittimiin.

L ja R: Ääniliitäntä, vasen ja oikea kanava VIDEO: Kuvasignaalin liitäntä S-VHS: S-VHS- tai Hi-8 -kameranauhurin liitäntä. Jos haluat katsella kameranauhurisi kuvaa BeoVision Avantista, liitä laite vastaaviin liittimiin ja käynnistä Avant esimerkiksi TV-painikkeella. Kun nyt käynnistät kameranauhurisi toiston, sen kuva ilmestyy automaattisesti BeoVision Avantin kuvaruutuun.

Huomaa: Jos kameranauhuristasi tuleva signaali jostakin syystä keskeytyy, saat sen uudelleen näkyviin etsimällä Beo4-ohjaimen näyttöön tekstin CAMCORD\* ja painamalla GO.

\* Huomaa: CAMCORD-toiminnon etsiminen LISTpainikkeen avulla Beo4-ohjaimen näyttöön edellyttää, että toiminto on lisätty ohjaimen toimnneluetteloon. Tutustu sivuun 49.

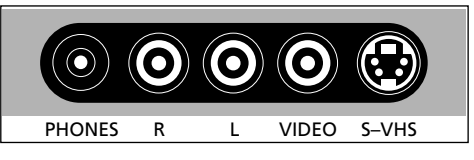

#### BeoVision Avantin liittimet käyttöpainikkeistossa

Laitteen käyttöpainikkeiston alapuolella on pieni liitinryhmä, johon voit kätevästi liittää kuulokkeet sekä kameranauhurin. Huomaa: tietyt liittimet on piilotettu suojakannen alle, joka on poistettava ennen kuin mitään laitteita voidaan kytkeä näihin kolmeen liittimeen.

### VALIKKOKATSAUS

#### Main Menu

| 1 Timer play |  |
|--------------|--|
| 2 TV list    |  |
| 3 Sat list   |  |
| 4 Setup      |  |
|              |  |
|              |  |
|              |  |
|              |  |

### 1 Timer play

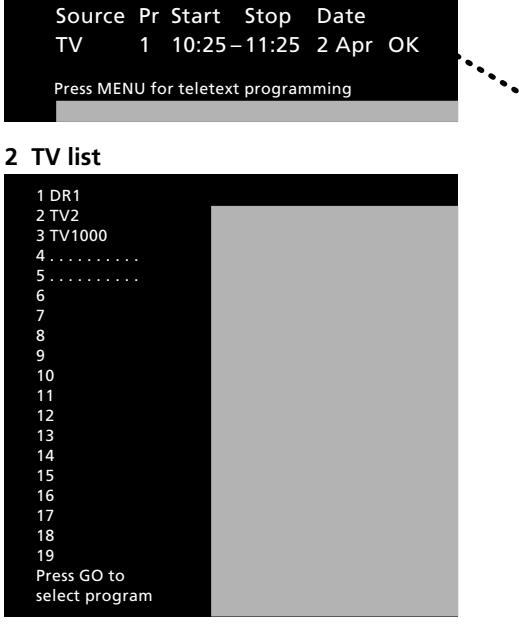

### 3 Sat list

| 1              |  |
|----------------|--|
| 2 Sky          |  |
| 3 Super        |  |
| 4              |  |
| 5              |  |
| 6              |  |
| 7              |  |
| 8              |  |
| 9              |  |
| 10             |  |
| 11             |  |
| 12             |  |
| 13             |  |
| 14             |  |
| 15             |  |
| 16             |  |
| 17             |  |
| 18             |  |
| 19             |  |
| Press GO to    |  |
| select program |  |

### Timer index (Timer play/standby) TV 5 6:30 – 8:30 MTWTF. . Sat 12 20:00 – 21:15 28 Aug Standby 23:30 MTWTF. . Press MENU to clear timer

### 4 Setup

| Setup     |  |
|-----------|--|
| 1 Tuning  |  |
| 2 Sound   |  |
| 3 Picture |  |
| 4 Stand   |  |
| 5 Sources |  |
| 6 Menu    |  |
| 7 Clock   |  |
|           |  |
|           |  |

#### Valikko-opas...

BeoVision Avantin päävalikkojärjestelmä on esitetty tällä sivulla. Käytä viittauksia, valikon numeroita ja nimiä päävalikossa ja Setup -valikossa opastukseen läpi valikkojärjestelmän. Setup -valikosta voi päästä joihinkin alavalikoihin.

| Ostopäivä                                    |  |
|----------------------------------------------|--|
| Yhteyshenkilö                                |  |
| Myyjäliike                                   |  |
| Puhelin                                      |  |
| Osoite                                       |  |
|                                              |  |
| Kirjoita laitteidesi valmistusnumerot tähän: |  |
| BeoVision Avant                              |  |
| Beo4 remote control                          |  |
|                                              |  |

Dear Customer,

Your needs as the user of our products are always given careful consideration during the design and development process, and we strive to make our products easy and comfortable to operate.

We therefore hope that you will take time to drop us a line, telling us about your experiences with your Bang & Olufsen system. Anything which you consider important – positive or negative – may help us in our constant efforts to refine our products. Thank you! Please write to:

Customer information dept. 7240 Bang & Olufsen als DK-7600 Struer Denmark